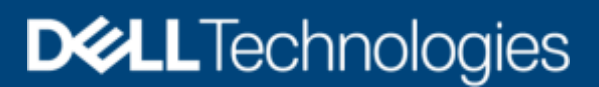

Technisches Whitepaper

# Dell EMC Unity – Übersicht über Unisphere

Vereinfachtes Storage-Management

#### Zusammenfassung

In diesem Whitepaper wird Dell EMC<sup>™</sup> Unisphere<sup>™</sup> für die Dell EMC Unity-Plattform vorgestellt und beschrieben. Unisphere ist eine webbasierte Lösung, die eine nutzerfreundliche Oberfläche für Storage-Management-Aktionen bietet, einschließlich der Erstellung von Storage-Ressourcen, der Konfiguration und Planung des Schutzes für gespeicherte Daten und der Verwendung erweiterter Funktionen wie Replikations- und Host-I/O-Begrenzungen. All diese Funktionen sind für die Anforderungen eines Unternehmens von entscheidender Bedeutung.

Juni 2021

# Versionen

| Datum          | Beschreibung                  |
|----------------|-------------------------------|
| Mai 2016       | Erste Version – Unity OE 4.0  |
| 2016. Dezember | Aktualisiert für Unity OE 4.1 |
| Juli 2017      | Aktualisiert für Unity OE 4.2 |
| März 2018      | Aktualisiert für Unity OE 4.3 |
| August 2018    | Aktualisiert für Unity OE 4.4 |
| Januar 2019    | Aktualisiert für Unity OE 4.5 |
| Juni 2019      | Aktualisiert für Unity OE 5.0 |
| Juni 2021      | Aktualisiert für Unity OE 5.1 |

# Danksagungen

Autor: Ryan Poulin

Die Informationen in dieser Veröffentlichung werden ohne Gewähr zur Verfügung gestellt. Dell Inc. macht keine Zusicherungen und übernimmt keine Gewährleistung jedweder Art im Hinblick auf die in diesem Dokument en thaltenen Informationen und schließt in sbesondere jedwede implizite Gewährleistung der Handels üblichkeit und Eignung für einen bestimmten Zweck aus.

Für das Nutzen, Kopieren und Verbreiten der in dieser Veröffentlichung beschriebenen Software ist eine entsprechende Softwarelizenz erforderlich.

Dieses Dokument en thält möglicherweise bestimmte Wörter, die nicht mit den aktuellen Sprachrichtlinien von Dell übereinstimmen. Dell plant, das Dokument im Zuge künftiger Versionen zu aktualisieren, um diese Wörter entsprechend zu überarbeiten.

Dieses Dokument en thält möglicherweise In halte und Formulierungen von Drittanbietem, die nicht von Dell kontrolliert werden und daher möglicherweise nicht mit den aktuellen Richtlinien von Dell für die Dell eigenen In halte vereinbar sind. Wenn diese In halte der Drittanbieter von den entsprechenden Drittanbietem aktualisiert werden, wird dieses Dokument diesbezüglich überarbeitet.

Copyright © 2016–2021 Dell Inc. oder Tochtergesellschaften. Alle Rechte vorbehalten. Dell Technologies, Dell, EMC, Dell EMC und andere Marken sind Marken von Dell Inc. oder deren Tochtergesellschaften. Alle anderen Marken können Marken ihrer jeweil igen Inhaber sein. [17.06.2021] [Technisches Whitepaper] [H15088.8]

# Inhaltsverzeichnis

| Ve  | rsioner | ٦                                                                  | 2  |
|-----|---------|--------------------------------------------------------------------|----|
| Da  | inksagi | ungen                                                              | 2  |
| Inł | altsver | zeichnis                                                           | 3  |
| Zu  | samme   | enfassung                                                          | 5  |
| Zie | lgrupp  | e                                                                  | 5  |
| 1   | Einlei  | tung                                                               | 6  |
|     | 1.1     | Terminologie                                                       | 6  |
| 2   | Verei   | nfachtes Management mit Unisphere                                  | 7  |
| 3   | Erste   | Schritte                                                           | 8  |
|     | 3.1     | Verwenden des Connection Utility zum Festlegen einer Management-IP | 8  |
|     | 3.2     | Assistent für die Erstkonfiguration                                | 10 |
| 4   | Grafis  | sche Unisphere-Benutzeroberfläche                                  | 13 |
|     | 4.1     | Dashboard                                                          | 14 |
|     | 4.2     | Systemansicht                                                      | 15 |
|     | 4.3     | Service                                                            | 18 |
|     | 4.4     | Pools                                                              | 19 |
|     | 4.5     | Block                                                              | 19 |
|     | 4.6     | File                                                               | 21 |
|     | 4.7     | VMware (Storage)                                                   | 22 |
|     | 4.8     | Hosts                                                              | 23 |
|     | 4.9     | VMware (Zugriff)                                                   | 25 |
|     | 4.10    | Initiators                                                         | 25 |
|     | 4.11    | Snapshot-Plan                                                      | 26 |
|     | 4.12    | Replikation                                                        | 27 |
|     | 4.13    | Schutz- und Mobilitätsschnittstellen                               | 29 |
|     | 4.14    | Import                                                             | 29 |
|     | 4.15    | Warnmeldungen                                                      | 30 |
|     | 4.16    | Jobs                                                               | 32 |
|     | 4.17    | Protokolle                                                         | 33 |
|     | 4.18    | Support                                                            | 34 |
|     | 4.19    | Zusätzliche Systemstatusmeldungen/-einstellungen                   | 35 |
|     | 4.19.1  | 1. Systemstatus                                                    | 35 |
|     | 4.19.2  | 2. Aktive Aufträge                                                 | 35 |
|     | 4.19.3  | 3. Warnmeldungen mit Schnellzugriff                                | 36 |
|     |         |                                                                    |    |

|   | 4.19.4. | Systemeinstellungen             | 36  |
|---|---------|---------------------------------|-----|
|   | 4.19.5. | LDAP-Verbesserungen             | 38  |
|   | 4.19.6. | Optionen für angemeldete Nutzer | .38 |
|   | 4.19.7. | Unisphere-Onlinehilfe           | 39  |
|   | 4.19.8. | Einführung von CloudIQ          | 39  |
| 5 | Unisphe | re CLI                          | 41  |
| 6 | RESTA   | PI                              | 42  |
| 7 | Fazit   |                                 | 43  |
| Α | Technis | cher Support und Ressourcen     | .44 |
|   | A.1 Z   | ugehörige Ressourcen            | 44  |

# Zusammenfassung

Die Welt bewegt schreitet voran, und die Technologie entwickelt sich in rasantem Tempo weiter. Mit diesen neuen Technologien wird das Management von Storage immer komplexer, und manchmal sind umfangreiche Schulungen erforderlich. Dell EMC weiß, dass es notwendig ist, erstklassige Produkte/Technologien zu entwickeln und dies unter Beibehaltung der Nutzerfreundlichkeit und Einfachheit der Produkte, die Administratoren täglich verwenden. Dieser Ansatz gilt insbesondere für die Dell EMC Unity -Produktreihe, die entwickelt wurde, um die Anforderungen von Storage-Administratoren zu erfüllen, die neu im Bereich Storage sind, und gleichzeitig die erweiterten Funktionen und die optimierte Performance bereitzustellen, die Kunden für ihre Daten benötigen. Unisphere ist die Anwendung zum Managen dieser erstklassigen Technologien und Funktionen in Dell EMC Unity und bietet eine nutzerfreundliche und dennoch leistungsstarke Benutzeroberfläche für alle Funktionen des Storage-Systems.

Unisphere ermöglicht es Nutzern, ihre verschiedenen Storage-Konfigurationen sowie die zugehörigen Funktionen intuitiv zu managen. Unisphere basiert auf der universell zugänglichen HTML5-Architektur und sorgt durch die Verwendung leicht verständlicher Sprache und rationalisierter Workflows für eine positive Produkterfahrung. Storage-Administratoren aller technischen Funktionen können Unisphere verwenden, um das Management zu vereinfachen und gleichzeitig Rechenzentren effizienter und produktiver zu gestalten und den zugehörigen Geschäftsbetrieb zu verbessern.

# Zielgruppe

Dieses Whitepaper richtet sich an Dell EMC Kunden, Dell EMC Partner und Dell EMC Mitarbeiter, die die Verwendung von Unisphere für das Management ihrer Dell EMC Unity-Storage-Systeme in Betracht ziehen. Es wird vorausgesetzt, dass der Leser dieses Dokuments über allgemeine IT-Kenntnisse einschließlich des Know-hows eines System- oder Netzwerkadministrators verfügt.

# 1 Einleitung

Dieses Whitepaper bietet eine Übersicht über die Verwendung von Unisphere zur Verwaltung von Dell EMC Unity-Storage-Systemen, beschreibt die verschiedenen Menüs, die Nutzern des Produkts zur Verfügung stehen, und enthält allgemeine Richtlinien für die Verwendung der verfügbaren Funktionen. In diesem Whitepaper wird außerdem erläutert, wie die Benutzeroberfläche so konzipiert wurde, dass Nutzer Storagebezogene Aufgaben auf intuitive und einfache Weise durchführen können. Schritt-für-Schritt-Anweisungen finden Sie in der Unisphere-Onlinehilfe.

#### 1.1 Terminologie

**Fibre Channel:** Ein Transportprotokoll, das einen Mechanismus für den Zugriff auf Storage-Ressourcen auf Blockebene bereitstellt.

**Dateisystem:** Eine Storage-Ressource auf Dateiebene, auf die über SMB- und/oder NFS-Protokolle zugegriffen werden kann. Vor der Erstellung eines SMB-, NFS- oder Multiprotokolldateisystems muss ein NAS-Server auf dem System vorhanden sein.

Internet Small Computer System Interface (iSCSI): Ein IP-basiertes Transportprotokoll, das einen Mechanismus für den Zugriff auf rohe Storage-Ressourcen auf Blockebene über Netzwerkverbindungen bereitstellt.

**LUN:** Eine logische Storage-Einheit, die von einem Pool bereitgestellt wird. Eine LUN ist entweder eine Thin oder eine Thick-LUN.

**NAS-Server:** Ein Datei-Storage-Server, der aktiviert werden kann, um SMB- und/oder NFS-Protokolle zu unterstützen sowie Dateien in festgelegten Freigaben zu katalogisieren, zu organisieren und zu übertragen. Ein NAS-Server ist erforderlich, um Storage-Ressourcen auf Dateiebene wie SMB, NFS-Dateisysteme oder VMware NFS-Datenspeicher zu erstellen.

**Network File System (NFS):** Ein Zugriffsprotokoll, das Nutzern Zugriff auf Dateien und Ordner über ein Netzwerk ermöglicht. Am häufigsten wird NFS auf Computern mit Linux/UNIX-Betriebssystemen eingesetzt.

**Pool:** Eine Sammlung von Laufwerken, die mit bestimmten Storage-Attributen konfiguriert sind. Die Storage-Attribute werden durch den Typ der für die Storage-Bereitstellung verwendeten Laufwerke und den Typ des auf den Laufwerken konfigurierten RAID-Systems definiert. Dell EMC Unity unterstützt vereinheitlichte Pools, die sowohl Block- als auch Datei-Storage-Ressourcen umfassen.

**NSM (Network File System):** Ein Zugriffsprotokoll, das Nutzern Zugriff auf Dateien und Ordner über ein Computer-Netzwerk ermöglicht. SMB wird hauptsächlich auf Computern mit Microsoft Windows verwendet.

**Snapshot:** Ein schreibgeschützter oder beschreibbarer Point-in-Time-Status der Daten einer Storage-Ressource. Nutzer können Dateien aus Snapshots wiederherstellen oder eine Storage-Ressource aus einem Snapshot wiederherstellen und auf den jeweiligen Point-in-Time-Status zurücksetzen.

**Storage-Prozessor (SP):** Eine Hardwarekomponente, die Compute-Ressourcen für Storage-Vorgänge bereitstellt, einschließlich Erstellung, Management und Monitoring von Storage-Ressourcen.

**Unisphere:** Die grafische Managementoberfläche, die für das Erstellen, Managen und Monitoring von Dell EMC Unity-Systemen, Storage-Ressourcen und zugehörigen Funktionen verwendet wird.

Unisphere CLI (UEMCLI): Die Befehlszeilenoberfläche für das Management von Unity-Storage-Systemen.

# 2 Vereinfachtes Management mit Unisphere

Bei den meisten heutigen Technologieprodukte zählen Einfachheit und Nutzerfreundlichkeit zu den wichtigsten Prioritäten. Unisphere Management erfüllt diese Prioritäten für Dell EMC Unity-Storage-Systeme, denn es umfasst eine einfach zu verwendende und vereinfachte Managementschnittstelle für IT-Generalisten und gleichzeitig erweiterte Funktionen für erfahrene Storage-Administratoren. Administratoren können mit Unisphere auf einfache Weise Storage-Ressourcen der Dell EMC Unity-Systeme konfigurieren, um die Anforderungen ihrer Anwendungen, Hosts und Nutzer zu erfüllen, wie in Abbildung 1 dargestellt.

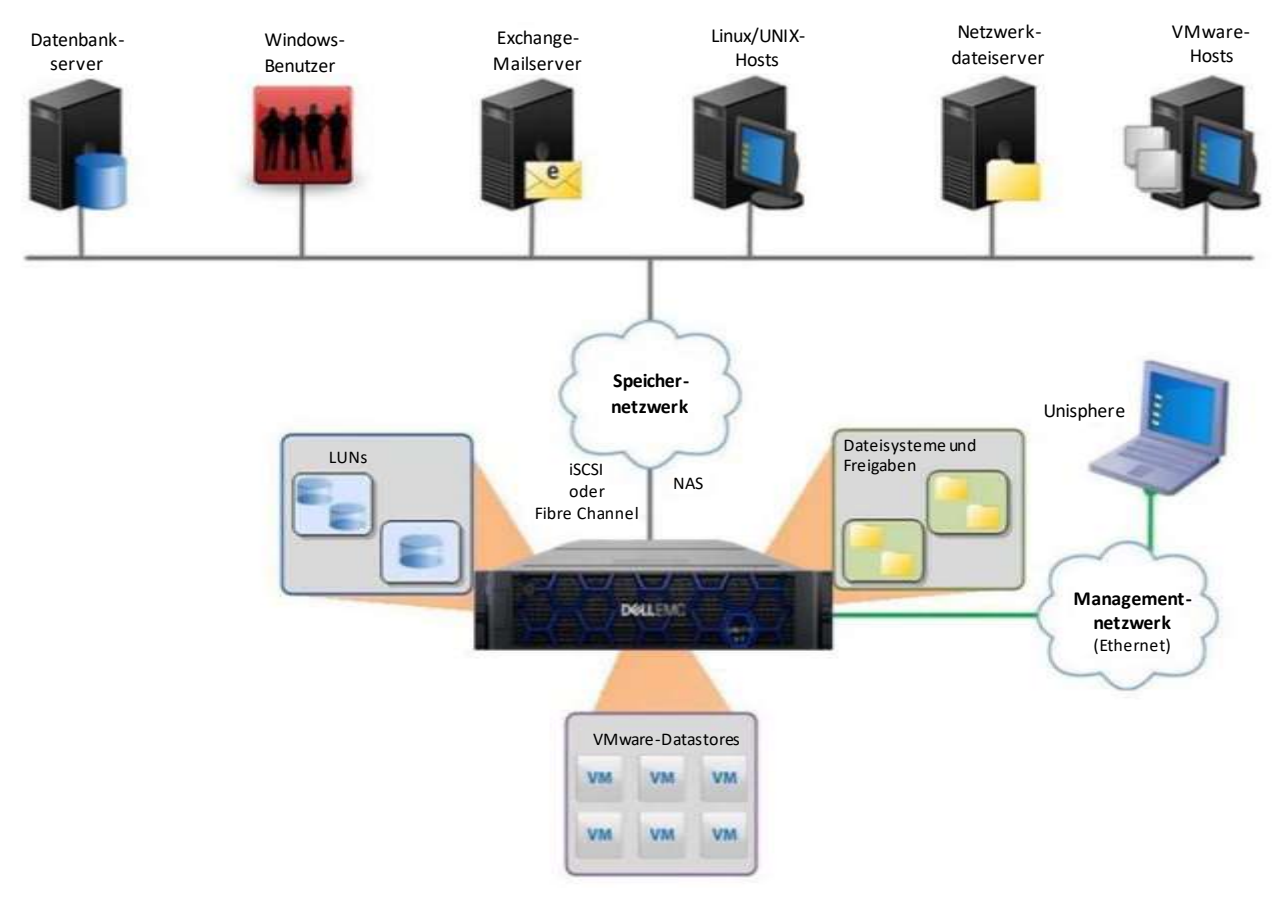

Abbildung 1 Dell EMC Unity in verschiedenen Storage-Umgebungen

Die Bereitstellungs-Workflows von Unisphere vereinfachen das Management mithilfe von Best Practices und empfohlenen Standardwerten, wodurch die Systemleistung optimiert und die Gesamtkosten für die Nutzung und Wartung des Systems minimiert werden. Unisphere kann ausgefallene und fehlerhafte Komponenten mithilfe grafischer Darstellungen des Systems leicht identifizieren und bietet ein breites Angebot an Dell EMC Supportoptionen direkt über die Benutzeroberfläche, um das Troubleshooting zu erleichtern.

Weitere Informationen zu anderen Managementschnittstellen wie die Unisphere CLI oder REST API finden Sie in den entsprechenden Abschnitten am Ende des Whitepapers.

3

# Erste Schritte

Sobald Sie Ihr Dell EMC Unity-System zum ersten Mal eingeschaltet haben, stehen mehrere Optionen zur Verfügung, um Ihr System für das Management in das Netzwerk einzubinden. Für die manuelle Netzwerkkonfiguration sind die folgenden Optionen verfügbar:

**Connection Utility:** Windows-Anwendung, die einfach zu installieren ist und eine nutzerfreundliche Schnittstelle für die Netzwerkkonfiguration des Systems bietet. Sie kann vom Dell EMC Online Support heruntergeladen werden.

**InitCLI:** Windows-Tool, das Flexibilität bei der Konfiguration von Storage-Systemen ermöglicht. Die Ausführung eines Java-Plug-ins ist nicht erforderlich und bietet Nutzern die Möglichkeit, Unity-Storage-Systeme mit einer IPv4-Managementadresse zu erkennen und zu konfigurieren. Es kann vom Dell EMC Online Support heruntergeladen werden.

**Servicebefehl (svc\_initial\_config):** Für Administratoren, die Systeme, die nicht mit dem Netzwerk verbunden sind, direkt konfigurieren möchten, kann der Nutzer eine Verbindung zum System über Serial over LAN (SOL) herstellen und einen Servicebefehl ausführen, um eine IP-Adresse für das System zu konfigurieren.

Wenn sich im Netzwerk des Nutzers ein DHCP-Server befindet, bezieht das Dell EMC Unity-System die Netzwerkeinstellungen automatisch vom DHCP-Server, sobald das System für die IP-Konfiguration bereit ist. Der Nutzer kann dann die DHCP-Server-Managementschnittstelle oder das Connection Utility verwenden, um die IP-Adresse zu bestimmen, die dem System zugewiesen ist.

Im Folgenden finden Sie Anweisungen zur Verwendung des Verbindungsdienstprogramms für die Konfiguration einer Management-IP auf Ihrem Dell EMC Unity-System. Weitere Informationen zu den anderen Netzwerkkonfigurationsoptionen finden Sie im *Installationshandbuch zu Dell EMC Unity* unter "Dell EMC Online Support".

#### 3.1 Verwenden des Connection Utility zum Festlegen einer Management-IP

Nach der Installation der Anwendung Connection Utility auf einem Windows-Host muss der Nutzer die Anwendung öffnen und eine der verfügbaren Methoden auswählen, um das System zu konfigurieren, wie in Abbildung 2 gezeigt:

Automatische Ermittlung: Nutzer können diese Methode verwenden, wenn sich ihr Managementhost im selben Subnetz wie das Dell EMC Unity-System befindet. Diese Methode ermöglicht es dem Dienstprogramm, alle Dell EMC Unity-Systeme im Netzwerk automatisch zu erkennen, die entweder nicht konfiguriert (über keine Management-IP verfügen) oder konfiguriert sind, jedoch noch nicht über den Assistenten für die Erstkonfiguration in Unisphere ausgeführt wurden. Dies bedeutet, dass Nutzer die Netzwerkeinstellungen bei Bedarf über das Connection Utility neu konfigurieren können, bevor sie sich über Unisphere anmelden.

**Manuelle Konfiguration:** Nutzer können diese Methode verwenden, wenn sich ihr System nicht im selben Netzwerk wie ihr Managementhost befindet. Diese Methode ermöglicht das Speichern einer Netzwerkkonfigurationsdatei auf einem USB-Laufwerk und die Übertragung auf ein System, das anschließend die Datei verarbeitet und die gespeicherten Netzwerkeinstellungen konfiguriert.

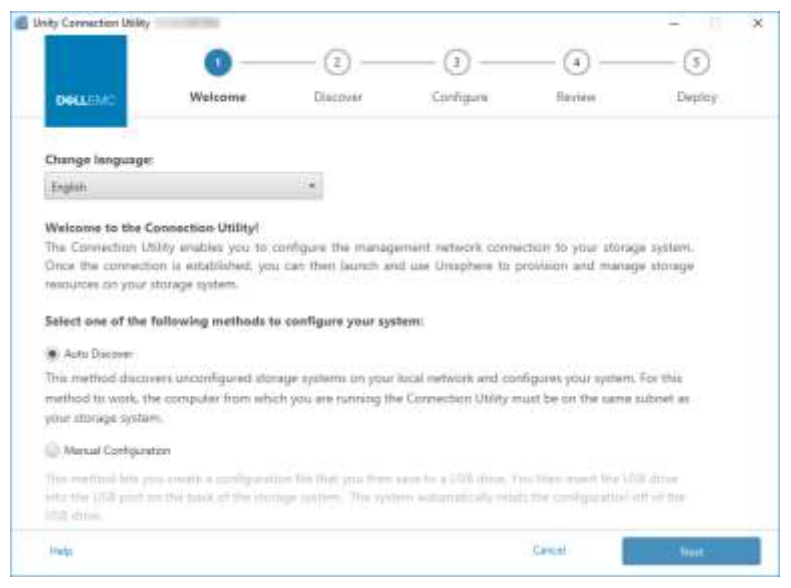

Abbildung 2 Willkommensseite des Unity Connection Utility

Mit dem Connection Utility können Nutzer die folgenden Dell EMC Unity-Managementnetzwerkeinstellungen konfigurieren, wie in Abbildung 3 gezeigt:

Systemname: Nutzerdefinierter Name des Systems, der zur einfachen Systemidentifikation verwendet werden kann.

Verwaltungsadresse: Netzwerk-IP-Adresse (IPv4 und/oder IPv6), die dem System zugewiesen und für den Zugriff auf Unisphere verwendet wird.

Subnetzmaske/Präfixlänge: Netzwerkmaske, anhand derer konfiguriert wird, zu welchem Subnetz die Management-IP-Adresse gehört.

Gateway-Adresse: Routerschnittstelle im Netzwerk, die zum Senden von IP-Paketen außerhalb des lokalen Netzwerks dient.

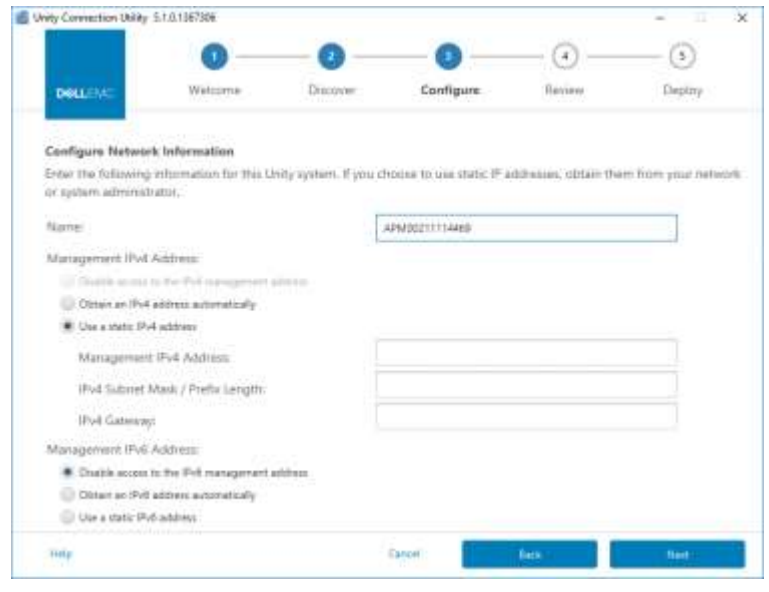

Abbildung 3: IP-Konfiguration des Unity Connection Utility

### 3.2 Assistent für die Erstkonfiguration

Sobald die Management-IP-Adresse des Dell EMC Unity-Systems konfiguriert ist, kann sich der Nutzer bei Unisphere anmelden. Nach dem Starten von Unisphere und der Anmeldung wird der Assistent für die Unisphere-Erstkonfiguration angezeigt, wie in Abbildung 4 dargestellt.Dieser Assistent ermöglicht Nutzern die Konfiguration der wichtigsten und am häufigsten erforderlichen Einstellungen des Systems. Auf diese Weise wird die Systemvorbereitung optimiert, um die Bereitstellung und die gemeinsame Nutzung von Ressourcen zu beschleunigen. Der Assistent für die Erstkonfiguration umfasst die folgenden Einstellungen:

**Copyright:** Um im Assistenten für die Erstkonfiguration fortzufahren und Unisphere verwenden zu können, muss ein Nutzer die Endnutzer-Lizenzvereinbarung akzeptieren.

Admin- und Servicekennwort: Kennwörter, die für den Zugriff auf Unisphere und die Service-CLI von Unisphere verwendet werden.

**DNS-Server:** Domain Name Server, der Netzwerkdienst, der Domainnamen in die entsprechenden IP-Adressen auflöst.

**Proxyserver:** Der Nutzer kann Proxyserverinformationen bereitstellen, um Informationen für Storage-Systeme zu erhalten, die keine direkte Verbindung mit dem Internet herstellen können.

**NTP-Server:** Network Time Protocol, bei dem es sich um den Zeitserver handelt, der verwendet wird, um Computersysteme mit derselben Uhr zu synchronisieren, die in der Regel UTC oder Coordinated Universal Time zugeordnet ist. Die genaue Systemzeit ist wichtig für die Konfiguration von Active Directory für SMB-Konfigurationen und für die Konfiguration der Multiprotokollkonfiguration. Beachten Sie, dass, wenn sich die Systemzeit mehr als 5 Minuten von dem konfigurierten NTP-Server unterscheidet, der Nutzer aufgefordert wird, NTP später zu konfigurieren, da dies einen Neustart des Systems erfordert.

**Unisphere-Lizenzen:** Lizenz von Dell EMC, die verschiedene Funktionen/Services des Dell EMC Unity-Storage-Systems basierend auf Bestellungen über Dell EMC Services ermöglicht. Wenn der Nutzer die DNS-Serverinformationen über den DNS-Server-Schritt eingegeben hat, wird die Lizenzdatei automatisch von Dell EMC installiert. Damit die Lizenz automatisch erfolgreich installiert werden kann, muss das System über Internetzugang verfügen.

**Pools:** Pools sind für die Konfiguration aller Storage-Ressourcen auf dem System erforderlich. Diese Einstellung kann auch die Option "FAST Cache" enthalten, wenn es sich bei dem System um ein Hybridsystem handelt. "FAST Cache" wird in vielen Umgebungen häufig verwendet, um einen sekundären Cache für das System bereitzustellen und die Flash-Nutzungseffizienz insgesamt zu optimieren.

**Warnungseinstellungen:** Warnmeldungen stellen dem Nutzer Informationen zur Quelle eines Ereignisses zur Verfügung. Sie informieren den Nutzer auch über die Symptome, Ursachen und erforderlichen Maßnahmen, um die in den Warnmeldungen aufgeführten Probleme zu beheben. Mit dieser Warnungseinstellung wird das System so konfiguriert, dass Warnmeldungsbenachrichtigungen per E-Mail oder SNMP-Nachrichten (Simple Network Management Protocol) gesendet werden.

**Dell EMC Support-Anmeldeinformationen:** Nutzername und Kennwort für das registrierte Dell EMC Online Support-Konto. Dies ist eine Voraussetzung für die Verwendung von EMC Secure Remote Support (ESRS) und ist nützlich für den schnellen Zugriff auf die verschiedenen Dell EMC Supportoptionen im Abschnitt "Support" von Unisphere. ESRS ermöglicht es Mitarbeitern des Dell EMC Support, Remote-Troubleshooting-Support bereitzustellen, um die Diagnose von Problemen zu beschleunigen, was zu schnelleren Problemlösungszeiten führt. ESRS ist auch eine Voraussetzung für die Verwendung von CloudIQ, die gegen Ende dieses Whitepapers erläutert wird.

**iSCSI-Schnittstellen:** Ermöglicht Nutzern die Konfiguration von iSCSI-Schnittstellen für Umgebungen, die das iSCSI-Protokoll verwenden. iSCSI ist ein IP-basiertes Storage-Protokoll, das für den Zugriff auf Blockressourcen (d. h. LUNs, Konsistenzgruppen und VMware VMFS-Datenspeicher) verwendet wird.

**NAS-Server:** Ermöglicht Nutzern die Konfiguration von NAS-Servern, was eine Voraussetzung für die Erstellung und den Zugriff auf Datei-Storage-Ressourcen auf dem System ist. NAS-Server erfordern eine separate IP-Adresse, die für den Netzwerkzugriff konfiguriert werden muss.

#### Erste Schritte

| Initial Configuration      |                                                                                                   |    |
|----------------------------|---------------------------------------------------------------------------------------------------|----|
| Introduction               | Unisphere Configuration Wizard                                                                    |    |
| Copyright                  | This wizard helps you configure your storage system for use.                                      |    |
| Admin and Service Password | It is recommended that you complete all the steps in the wizard during this initial configuration | C  |
| DNS Servers                |                                                                                                   |    |
| Proxy Server               |                                                                                                   |    |
| NTP Servers                |                                                                                                   |    |
| Unlaphere Licenses         |                                                                                                   |    |
| Poole                      |                                                                                                   |    |
| Alert Settings             |                                                                                                   |    |
| ISCSI Interfaces           |                                                                                                   |    |
| NAS Servers                |                                                                                                   |    |
| Results                    |                                                                                                   |    |
|                            | Cancel Ne                                                                                         | xt |

Abbildung 4 Assistent für die Erstkonfiguration

# 4 Grafische Unisphere-Benutzeroberfläche

Unisphere bietet ein positives Nutzererlebnis durch die Verwendung einer auf HTML5 basierenden Weboberfläche. Diese moderne Nutzeroberfläche wurde für alle Anforderungen an die Storage-Verwaltung mit Fokus auf Einfachheit und Nutzerfreundlichkeit entwickelt. Der Nutzer kann die Navigationsleiste auf der linken Seite der Benutzeroberfläche reduzieren, um bei Bedarf eine breitere Ansicht zu erhalten. Dieses Menü umfasst die Ressourcen und Systemeinstellungen, die häufig von Administratoren verwendet werden. Die verschiedenen Seiten, die über das Hauptmenü verfügbar sind, werden in Tabelle 1 beschrieben:

| Kategorien                  | Unterkategorien                                                | Beschreibung                                                                                                  |
|-----------------------------|----------------------------------------------------------------|----------------------------------------------------------------------------------------------------|
| Dashboard                   | Keine                                                          | Anzeigen einer umfassenden<br>Zusammenfassung des Systemstatus                                                |
| System                      | Systemansicht,<br>Performance, Service                         | Konfigurieren und Anzeigen von<br>Systeminformationen und -aktivitäten<br>sowie Ausführen von Serviceaufgaben |
| Storage                     | Pools, Block, Datei, VMware                                    | Konfigurieren und Anzeigen<br>von Storage-Ressourcen                                                          |
| Zugriff                     | Hosts, VMware, Initiatoren                                     | Anzeigen und Konfigurieren von Hosts für<br>den Zugriff auf das Storage-System                                |
| Sicherheit und<br>Mobilität | Snapshot-Zeitplan, Replikation,<br>Schnittstellen, Importieren | Anzeigen und Konfigurieren von Snapshot-<br>Zeitplänen und Managen von Replikations-<br>und Importvorgängen   |
| Events                      | Warnmeldungen, Jobs, Protokolle                                | Anzeigen von Warnmeldungen,<br>Jobstatus und Protokollen                                                      |
| Support                     | Keine                                                          | Zugriff auf Hilferessourcen und<br>Kundensupportoptionen                                                      |

Tabelle 1: Details zum Navigationsmenü

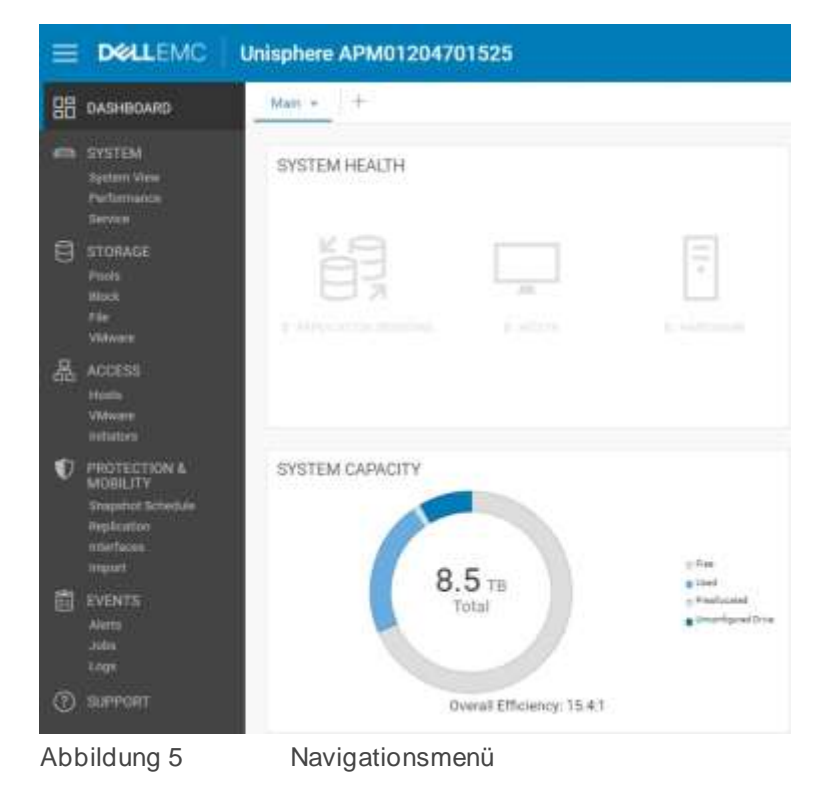

In den folgenden Abschnitten wird der Inhalt beschrieben, der über das linke Navigationsmenü aufgerufen werden kann.

#### 4.1 Dashboard

Die Dashboard-Seite ist die erste Seite, die dem Nutzer bei der Anmeldung bei Unisphere angezeigt wird, wie in Abbildung 6 dargestellt. Die Seite bietet eine anpassbare Statusanzeige der verschiedenen Systemdetails, einschließlich Systemkapazität, Systemintegrität, Storage-Integrität und Gesamtsystemleistung. Jeder Status wird mithilfe von "Ansichtsblöcken" angezeigt, die Nutzer nach Bedarf hinzufügen, ändern und löschen können.

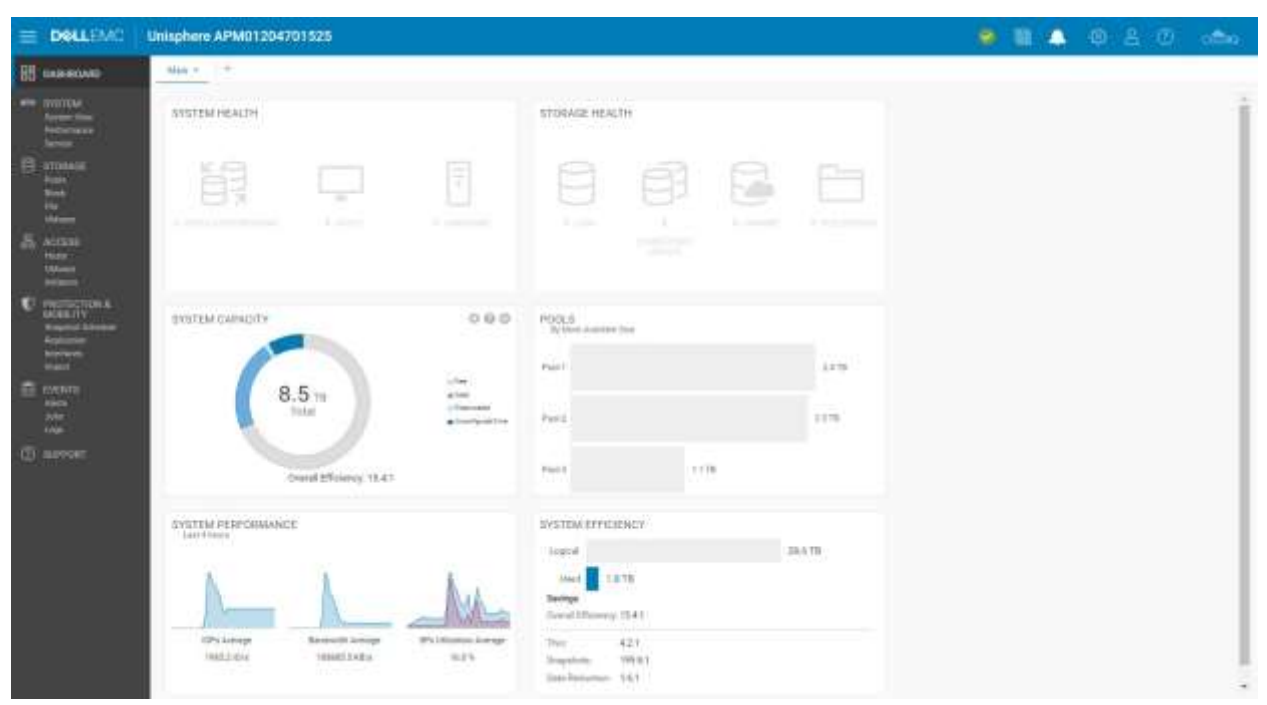

Abbildung 6 Dashboard-Seite

Benutzer können auch zusätzliche Dashboards hinzufügen oder entfernen, um nutzerdefinierte Ansichten für verschiedene Zwecke zu speichern. Mindestens ein Dashboard muss auf der Seite verfügbar sein. Die verfügbaren Ansichtsblöcke für das Dashboard und die zugehörigen Beschreibungen sind in Tabelle 2 dargestellt.

| Ansichts-<br>blöcke      | Beschreibung                                                                                                    |
|--------------------------|----------------------------------------------------------------------------------------------------|
| System-<br>Health        | Zeigt den Integritätsstatus für Systemobjekte an (z. B. Replikationssitzungen, Hosts)                                                                            |
| Speiche-<br>rintegrität  | Zeigt den Integritätsstatus für Storage-Objekte an (z. B. LUNs, Dateisysteme, Datenspeicher)                                                                     |
| System-<br>kapazität     | Zeigt die Gesamtkapazität, freien, verwendeten, vorab zugewiesenen und nicht konfigurierten Speicherplatz an. Zeigt außerdem die Gesamteffizienz des Systems an. |
| Tier-Kapazität           | Zeigt den verwendeten und freien Speicherplatz für jeden Storage-Tier an.                                                                                        |
| Pools                    | Zeigt die freie und genutzte Poolkapazität in jedem Pool an.                                                                                                    |
| Systemwarn-<br>meldungen | Zeigt alle Warnmeldungen für das System an (kategorisiert nach Schweregrad).                                                                                     |
| Systemper-<br>formance   | Leistungskennzahlen auf einen Blick                                                                                                    |
| Systemef-<br>fizienz     | Zeigt Einsparungsinformationen aus Thin, Snapshots und Datenreduzierung an.                                                                                      |

Tabelle 2: Verfügbarer Ansichtsblock für das Dashboard

#### 4.2 Systemansicht

Auf der Seite "Systemansicht", wie in Abbildung 7 dargestellt, zeigt die Registerkarte "Summary" einige wichtige Systemdetails an, darunter die Seriennummer, das Systemmodell, die Softwareversion, die Systemzeit und den durchschnittlichen Stromverbrauch. Diese Informationen finden Sie im ob eren Abschnitt. Im zweiten Abschnitt "SYSTEM HEALTH ISSUES" werden alle Probleme im Zusammenhang mit der Integrität angezeigt, einschließlich Storage-Ressource, Port-Konnektivität und Hardwareprobleme, die sich in einem nicht idealen Zustand befinden (z. B. fehlerhaft). Der untere Abschnitt mit dem Namen "FRONT END PORT" zeigt Informationen zu den auf dem System konfigurierten Ports und deren aktuellen Status an.

| =      |                                                                                             | Unisphere APM01204701525                                                                                                    | ۲ | - | ٨ | ٢ | 8 | ۲ | ofte |
|--------|---------------------------------------------------------------------------------------------|----------------------------------------------------------------------------------------------------|---|---|---|---|---|---|------|
|        |                                                                                             | karanang Eddaaraa                                                                                                    |   |   |   |   |   |   |      |
|        | Desiritati<br>Desiritati<br>Particolate<br>Tarritat                                         | APM01204701525 Player (Average) 712 with Schward Vareaur 2.1<br>Arward 2204701028 Player (Average) 772 with Schward Vareaur 2.1<br>Long 6835 Player (Average) 770 with Schward Vareaur 2.1 |   |   |   |   |   |   |      |
| e<br>a | EFONAGE<br>Maria<br>Maria<br>Maria<br>ACCESS                                                | DVETER HEALTH INSUES<br>O<br>Thore are no health issues in your storage system.                                                                                                    |   |   |   |   |   |   |      |
|        | Mada<br>Ukleope<br>Petisture                                                                | setter for son                                                                                                    |   |   |   |   |   |   |      |
| Ð      | PROTECTION &<br>MODELTY<br>Engeneral Extension<br>Inspiration<br>Inspiration<br>Inspiration | Films Channel ( 4 per 5P )     Effermel ( 10 per 5P )       Not heading     Des Notweet Port       0     Not heading       2     Available       0     Min                                 |   |   |   |   |   |   |      |
|        | EVENTS<br>Auto<br>John<br>Eren                                                              | 2 frame 7 frame                                                                                                    |   |   |   |   |   |   |      |
| ٢      | surrent                                                                                     |                                                                                                    |   |   |   |   |   |   |      |

Abbildung 7 Seite "System View": Registerkarte "Summary"

Auf der Registerkarte "Enclosures" der Seite "System View" zeigt das System verschiedene Ansichten des physischen Systems in grafischen Abbildungen an. Beim Aufrufen der Seite ist die Rückseite des Systems die Standardansicht, wie in Abbildung 8 dargestellt. Nutzern werden einige Ports grün hervorgehoben angezeigt, was bedeutet, dass eine Verbindung für diese Ports vorhanden ist, die einen ordnungsgemäßen Status aufweist. Die grafischen Modelle können angeklickt werden, sodass Nutzer weitere Informationen zu bestimmten Komponenten anzeigen können, was bei der Identifizierung von Teilenummern hilfreich sein kann, wenn sie versuchen, verschiedene Systemteile zu bestellen/ersetzen. Fehlerhafte Komponenten werden gelb hervorgehoben, um anzugeben, dass die Komponente repariert/ersetzt werden muss.

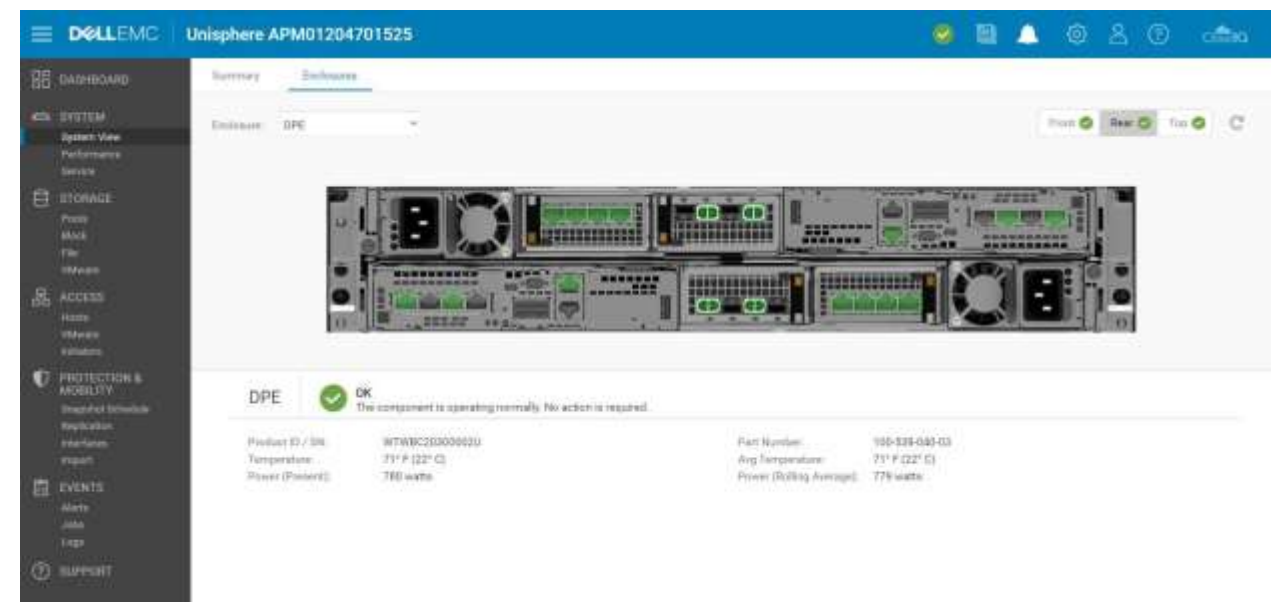

Abbildung 8 Seite "System View": Registerkarte "Enclosures"

Für ein Dell EMC UnityVSA-System enthält die Seite "System View" auch die Registerkarten "Summary" und "Enclosures". Die Registerkarte "Summary" zeigt ähnliche Informationen wie ein physisches System an, die Registerkarte "Enclosures" hingegen nur Netzwerkkomponenten, da Dell EMC UnityVSA ein virtuelles System ist. Dell EMC UnityVSA enthält die zusätzliche Registerkarte "Virtual", auf der die virtuellen Laufwerke auf der Dell EMC UnityVSA-VM angezeigt werden. Weitere Informationen zu Dell EMC UnityVSA finden Sie im Whitepaper *Dell EMC UnityVSA* auf Dell EMC Online Support.

Während ein System Storage-Ressourcen bereitstellt und freigibt, sammelt das System Leistungsstatistiken über das System, seine Ressourcen und Netzwerk-I/O von externen Hosts. Diese Leistungsstatistiken können auf der Seite "Performance" der Registerkarte "Performance Dashboard" angezeigt werden, indem Sie verfügbare Performance-Dashboard- und Kennzahlendiagramme hinzufügen und anpassen, wie in Abbildung 9 dargestellt. Nutzer haben die Möglichkeit, Verlaufs- und Echtzeit-Dashboards zu erstellen.

|                                                                                                    | Unisphere APM01204701525                                                     | 🧶 🛍 🔔 🕲 A. O. anna                                                              |
|----------------------------------------------------------------------------------------------------|------------------------------------------------------------------------------|---------------------------------------------------------------------------------|
| C DADHBOARD                                                                                                    | Performance Darbband Hort VD Londs                                           |                                                                                 |
| Performance<br>Ferformance<br>Service                                                                                                    | Last Free (* 1) (* May 20,100) 1918 - May 20,1001 1918 (# 646) (* 19 Ann fin |                                                                                 |
| Information     Information     Informati |                                                                              | SYSTEM - FILE SYSTEM BANDWIDTH<br>Breaktion Re Disroge Processor Cond/Write<br> |
| and<br>Ants<br>Ants<br>Ants<br>Ants<br>Ants<br>Ants<br>Ants<br>Ants                                                                                                    | SYSTEM - FILE SYSTEM IOPS<br>treat/down by transfer Processor Invativities   | SYSTEM - LUN BANDWIDTH<br>Breakdown by Borryn Promew Read/Write                 |

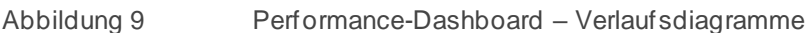

Die voreingestellten Zeitbereiche oben auf der Seite ermöglichen es dem Nutzer, sich auf einen bestimmten Zeitbereich zu konzentrieren, indem er den gewünschten Zeitbereich auswählt oder zum Troubleshooting potenzieller Probleme in der Zeit rückwärts oder vorwärts navigiert. Alle Diagramme auf demselben Dashboard zeigen den gleichen Zeitbereich an, wie in der Zeitbereichsleiste angegeben. Dies ermöglicht schnelle und einfache Vergleiche zwischen verschiedenen Diagrammen. Neben der Zeitbereichsleiste sind auswählbare Standardzeitbereiche sowie eine nutzerdefinierte Option für die Anzeige eines bestimmten Zeitbereichs verfügbar.

Wenn Kennzahlendaten altern, werden die Daten in längeren Stichprobenintervallen aggregiert, die sich auf bis zu 90 Tage beziehen. Nachfolgend sind die Aufbewahrungsfristen für Leistungskennzahlen und die zugehörigen Stichprobenintervalle aufgeführt, wie in Tabelle 3 gezeigt:

| Zeitbereichs-<br>einstellung | Stichprobenintervall                                                                                                    |
|------------------------------|----------------------------------------------------------------------------------------------------|
| Letzte Stunde                | 1 Minute                                                                                                    |
| Letzte 4 Stunden             | 1 Minute                                                                                                    |
| Letzte 12 Stunden            | 5 Minuten                                                                                                    |
| Letzte 24 Stunden            | 5 Minuten                                                                                                    |
| Letzte 7 Tage                | 1 Stunde                                                                                                    |
| Letzte 30 Tage               | 4 Stunden                                                                                                    |
| Letzte 90 Tage               | 4 Stunden                                                                                                    |
| Custom                       | Variiert je nach Länge des Intervalls. Wenn das Intervall mehr als 1<br>Woche beträgt, beträgt das Abrufintervall 4 Stunden. |

Tabelle 3 Stichprobenintervalle und Aufbewahrungsfristen

Das zweite Dashboard auf der Seite "Performance Dashboard" ist das Dashboard "Real-time Charts". Echtzeitkennzahlen zeigen Daten an, die während der aktuellen Sitzung über einen maximalen Zeitraum von 15 Minuten erfasst werden. Die Sitzung wird beendet, wenn der Nutzer die aktuelle Registerkarte verlässt, und neu gestartet, wenn er zur Registerkarte zurückkehrt. Sie können jeweils bis zu vier Diagramme zu Echtzeitkennzahlen gleichzeitig auf einem Dashboard anzeigen. Die Echtzeitkennzahlen werden alle 5 Sekunden abgerufen.

Weitere Informationen zu Performancekennzahlen finden Sie im Whitepaper *Dell EMC Unity: Performance Metrics* auf der Website "Dell EMC Online Support".

Die zweite Registerkarte, die auf der Seite "Performance" verfügbar ist, ist die Registerkarte "Host I/O Limits", wie in Abbildung 10 dargestellt. Diese Registerkarte ermöglicht es Nutzern, I/O-Begrenzungen für auf diesem System bereitgestellte Blockressourcen zu konfigurieren, zu ändern, zu löschen und anzuzeigen. Durch das Festlegen eine Host-I/O-Begrenzung werden die Menge der IOPS und/oder die Bandbreite zwischen einer bestimmten Block-Storage-Ressource und verbundenen Hosts/Anwendungen begrenzt. Ein Nutzer kann beispielsweise die Menge der I/O-Anforderungen von unwesentlichen Workloads steuern, damit diese Workloads keine wertvollen Storage-Ressource belegen und keine negativen Auswirkungen auf kritische Workloads haben. Ein weiteres Anwendungsbeispiel könnte ein Serviceanbieter sein, der ein maximales Servicelevel basierend auf dem Abonnement eines Kunden festlegen möchte. Eine I/O-Begrenzungs-Policy kann auf einen einzelnen LUN-/VMFS- Datenspeicher oder eine Gruppe von LUNs angewendet werden. Der Nutzer kann auch eine freigegebene Policy auf mehrere Ressourcen anwenden. Eine gemeinsame Policy schränkt die kombinierten Aktivitäten aller Ressourcen in der Gruppe ein.

| = D    | <b>ell</b> emc | Unisphere APM0      | 1204701525      |           |           |         |        | 🥝 🗎 🔔             | @ & (      | anna (                         |
|--------|----------------|---------------------|-----------------|-----------|-----------|---------|--------|-------------------|------------|--------------------------------|
| 留 DASH | HEDARD         | Parformance Oastfor | and Heat 1/0    | Lieita    |           |         |        |                   |            |                                |
| en sva | TEM            |                     |                 |           |           |         |        |                   | Managehout | 10 keits symete settings       |
| Ryste  | er view        | + = 0 0             | More Actions: + |           |           |         |        |                   | 2 items    | $\nabla\cdot\oplus\cdot\oplus$ |
| Parla  | ettanoe<br>18  | Name                | † Type          | Max X0/S  | Max KBPS  | Burst % | Status | Storage Resources | Shapshota  | Shared                         |
| A      |                | 10 Abolaute Limit   | Absolute        | 5006      | 15060     | 3.0     | Active | 3                 | 0          | 140                            |
| Past   | Pasta          | Denvity Based Limi  | Density Based   | 25 per 68 | 25 per 68 | 10      | Active | 3                 | 8          | Na                             |

Abbildung 10 Host-I/0

Host-I/O-Begrenzungen

#### 4.3 Service

Auf der Seite "Service", wie in Abbildung 11 gezeigt, kann das Troubleshooting durchgeführt und lassen sich verschiedene Serviceaufgaben initiieren, um das Storage-System und die zugehörigen Storage-Prozessoren zu reparieren. Sie enthält Schnellzugriffslinks zum Einrichten und Anzeigen von Support Services wie EMC Secure Remote Services (ESRS). ESRS wird in der Regel empfohlen, da es die Mitarbeiter des Dell EMC Kundensupportmitarbeitern unterstützt, die erforderlichen Mitarbeiter zu kontaktieren und Probleme schnell zu beheben. Ein Nutzer muss zunächst ein Dell EMC Online Support-Konto einrichten, um ESRS auf dem Storage-System einzurichten, ein Storage-System zu registrieren, Systemlizenzen herunterzuladen oder aktualisierte Software abzuruf en. Dieser Prozess ruft automatisch die Kontaktinformationen für den Support eines Nutzers ab.

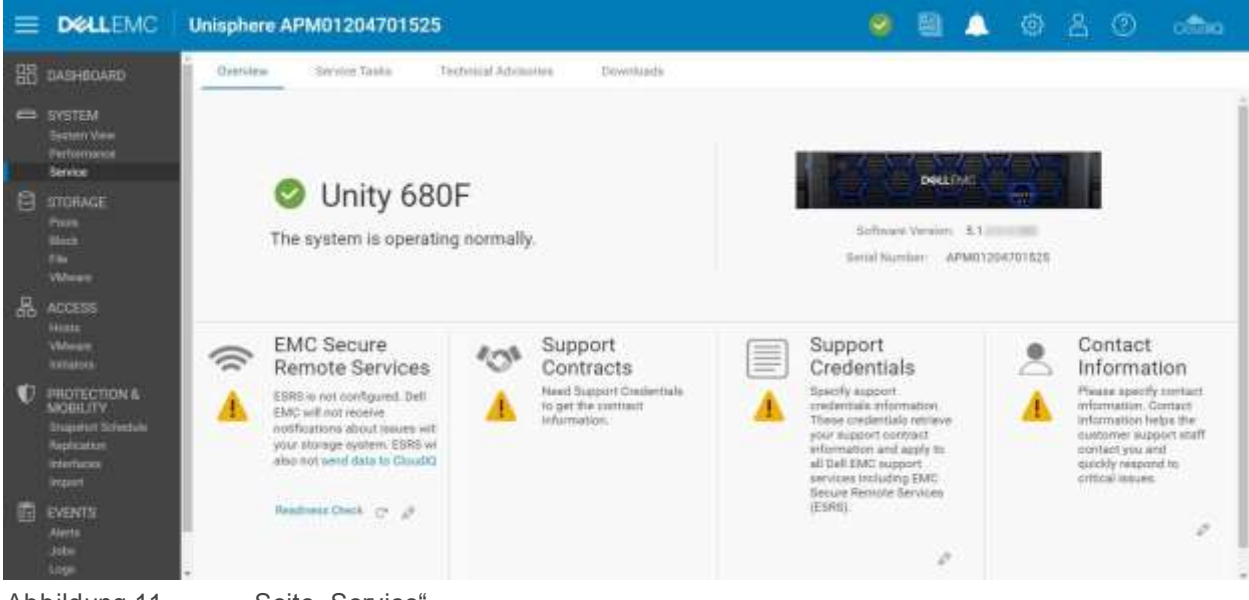

Abbildung 11

Seite "Service"

Auf der Registerkarte **Service Tasks** finden Sie Tools für den Service des Storage-Systems, einschließlich Reparatur und Troubleshooting. Auf dieser Seite können Nutzer System- und Konfigurationsinformationen erfassen, um sie dem Kundensupport zur Verfügung zu stellen und Probleme zu beheben. Das Servicekennwort ist erforderlich, um auf die verschiedenen Serviceaufgabenvorgänge zuzugreifen.

Auf der Registerkarte **Technical Advisories** werden aktuelle Informationen zu systembezogenen Hinweisen angezeigt, die sich auf Artikel der Wissensdatenbank beziehen.

Die Registerkarte **Downloads** wurde mit Dell EMC Unity OE Version 4.2 hinzugefügt. Es stehen zwei Abschnitte zur Verfügung:

• **Performance Archive File:** Nutzer können Leistungsarchivdateien herunterladen, die zu Troubleshooting-Zwecken an den Kundensupport gesendet werden sollen. Nutzer haben die Möglichkeit, einzelne Archivdateien herunterzuladen oder ein bestimmtes Zeitintervall auszuwählen, für das mehrere Dateien heruntergeladen werden sollen. • **Core Dump:** Nutzer können die Core-Speicherabbilddateien herunterladen, die für das Troubleshooting und zur Problemlösung an den Support gesendet werden sollen. Nutzer müssen ihre Servicezugangsdaten eingeben, um diese Dateien herunterzuladen.

#### 4.4 Pools

Die Seite "Pools" ist die erste Storage-Ressourcen-Seite, die im linken Hauptnavigationsmenü aufgeführt ist. Ein Pool besteht aus einer Reihe von Laufwerken, die bestimmte Speichermerkmale für die Ressourcen bereitstellen, von denen sie genutzt werden. Die Erstellung eines Pools ist eine Voraussetzung für die Bereitstellung von Storage-Ressourcen. Auf der Seite, wie in Abbildung 12 dargestellt, können Nutzer Pools erstellen, ändern, anzeigen, erweitern und löschen. Wenn sich mehrere Laufwerkstypen im System befinden, können Nutzer mehrere Tiers für den Pool definieren. In physischen Systemen (nur für Hybrid-Systeme) können die einzelnen Tiers jeweils einem anderen RAID-Typ zugeordnet werden. Wenn "FAST Cache" vor der Ausführung des Assistenten für die Poolkonfiguration auf dem System konfiguriert ist, kann ein Nutzer den Pool so konfigurieren, dass "FAST Cache" verwendet wird, um sicherzustellen, dass die aktivsten Daten von Flash-Medien bereitgestellt werden.

| = | DELLEMC                                                                  | Uni | sph   | ere APM  | 0120470     | 1525       |           |                   |    |            | <b>e</b> 8       | 🔺 🕸 🕹                                                                | @                                                   | 0   |
|---|--------------------------------------------------------------------------|-----|-------|----------|-------------|------------|-----------|-------------------|----|------------|------------------|----------------------------------------------------------------------|-----------------------------------------------------|-----|
| 鼦 | DASHBOARD                                                                |     | Padie | <u>.</u> |             |            |           |                   |    |            |                  |                                                                      |                                                     |     |
|   | BYSTEM                                                                   | +   | - 12  | 100      | Expand Post |            |           | 13 the            | ma | 1 selected | ∀-@- <u>4</u>    | Pool 1                                                               |                                                     |     |
|   | Seature View                                                             | -   | 1     | Nome     | +           | State (TH) | Free (T8) | Preallocated (GB) |    | Used (%)   | Subscription (%) | Classify                                                             | Pee 1470 at 18                                      | 110 |
|   | Denitie:                                                                 | 2   | 0     | Pagi 1   |             | 2.6        | 2.4       | 19.2              | -  |            | 238.3            |                                                                      |                                                     |     |
| A | STORAGE                                                                  | 57  | 0     | F0012    |             | 2.8        | 2.9       | 42.4              | -  |            | 176.2            |                                                                      | Advanted 210                                        | 16. |
|   | Pools<br>Units                                                           | 1   | 0     | Pool 3   |             | 22         | 1.1       | 46.1              | -  |            | 491.6            | Snapshot Used:<br>Data Reduction Saverga:                            | 16.6 GB<br>591.2 GB                                 |     |
|   | Weee                                                                     |     |       |          |             |            |           |                   |    |            |                  | Station.                                                             | Оск                                                 |     |
| 볾 | ACCESS<br>Heats<br>Videos                                                |     |       |          |             |            |           |                   |    |            |                  | Description.<br>Type                                                 | The component is op<br>All Fleish Peol 1<br>Dynamic | p   |
|   |                                                                          |     |       |          |             |            |           |                   |    |            |                  | Reeh Casainty                                                        | 100%                                                |     |
| ¢ | PROTECTION &<br>MORE ITY<br>Drugshut Schedule<br>Asphantan<br>Interfaces |     |       |          |             |            |           |                   |    |            |                  | Sexpelies Auto-Delete<br>Drives<br>Detectores<br>Canadility Profiles | Yes<br>5<br>3<br>0                                  |     |
| G | import<br>EVENTS<br>Alarts<br>Jobs<br>Loga                               |     |       |          |             |            |           |                   |    |            |                  | Ukagé<br>File Sestema<br>LUNe<br>Cunstational Groupe                 | 4                                                   |     |

Abbildung 12

Seite "Pools"

Weitere Informationen zu "FAST VP" und "FAST Cache" finden Sie im Whitepaper *Dell EMC Unity: FAST Technology Overview* auf der Website "Dell EMC Online Support".

#### 4.5 Block

Sobald ein Pool auf dem Storage-System erstellt wurde, können Nutzer mit der Erstellung von Storage-Ressourcen beginnen. Auf der Seite "Block" können Nutzer, wie in Abbildung 13 gezeigt, Block-Storage-Ressourcen wie LUNs, Konsistenzgruppen und Thin Clones erstellen. Nutzer können auch iSCSI-Schnittstellen für den Zugriff auf Blockressourcen konfigurieren. Alternativ können Blockressourcen über Fibre Channel aufgerufen werden, indem Sie Zonen auf dem verbundenen FC-Switch konfigurieren.

| = D4                                 | ELLEMC                                           | Unisphere APM01204701525                                                                                                    | 98                              | 2 👁 🔔 ا                                                   | O 📬                                    |
|--------------------------------------|--------------------------------------------------|----------------------------------------------------------------------------------------------------|---------------------------------|-----------------------------------------------------------|----------------------------------------|
| 聞 DASH                               | IBCARD                                           | UINe Compatiency Groups ISCSI Interfaces                                                                                                    |                                 |                                                           |                                        |
| G SYSTE<br>Senter<br>Pertor          | EM<br>ni View                                    | + □□ □ ∅         Mare Advance -         Encode         Distinguishing         All         14 items         1 selects           □ 1         Name         ⊤         Size (OS)         Allocated (N)         Pool         Type                                                                                                    | d ♀ · ⊕ · ≟.<br>Thin Clore Base | LUN 1<br>Generativ                                        | ))<br>MEM                              |
| Senara<br>Anora 🖯                    |                                                  | O         OGT - LUN 1         120.0         Point 3         Consistency G           O         OGT - LUN 2         120.0         Point 3         Consistency G           O         OGT - LUN 2         120.0         Point 3         Consistency G           O         OGT - LUN 3         120.0         Point 3         Consistency G | 6 -<br>6 -                      | Balan                                                     | о ок                                   |
|                                      |                                                  | C02: LUN 1     T30.0     Poil 2     Considering G     O(2: LUN 2     T30.0     Poil 2     Considering G     Considering G     Considering G     Considering G     Considering G     Considering G     Considering G                                                                                                    | 5 -<br>5 -                      | Description:<br>This:                                     | The LUN Is operating                   |
| Hostia<br>VMeeta<br>Invitato         |                                                  | O         LUN T         S0.0         mm         Point T         LUN           O         LUN 2         S0.0         m         Point T         LUN                                                                                                    | -                               | Advanced Deduptication<br>Dena Reduction Servinge         | Yee<br>16.7.68                         |
| C SHOT<br>MOBIL<br>Shaped<br>Replace | ECTION E<br>LITY<br>den Schedule<br>atten<br>Nam | O         LUN 8         76.0         Pack 1         LUN           O         LUN 4         76.0         Pool 1         LUN           O         LUN 5         100.0         Pool 2         LUN                                                                                                    | -                               | Pool:<br>Snapshot Schedule:<br>Replication Type:<br>Hosts | Pool 1<br>Default Protection<br>Remote |
| import<br>EVENT<br>Alarm<br>Jobs     |                                                  | O         LUN 7         200.0         Point 3         LUN           O         LUN 8         200.0         Point 3         LUN                                                                                                    | 0<br>8<br>0                     | Stephere:<br>Non-base Space Used                          | 2<br>1.0 GB                            |

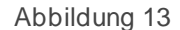

Seite "Block"

Eine LUN kann so konfiguriert werden, dass einem oder mehreren Hosts Hostzugriff gewährt wird. Zu den Hostzugriffstypen zählen LUN-, Snapshot- oder LUN- und Snapshot-Zugriff. Konsistenzgruppen können für die Konsistenz bei Anwendungsabstürzen zwischen zusammenhängenden LUNs (bis zu 75) verwendet werden, wenn Data-Protection-Funktionen wie Snapshots und Replikation eingesetzt werden.

Eigenständige Thin/Thick-LUNs werden mit dem Assistenten **Create LUNs** erstellt. Abbildung 14 zeigt den Assistenten **Create LUNs**. Es können mehrere LUNs gleichzeitig erstellt und die Datenreduzierung kann auf den LUNs aktiviert werden. Um eine oder mehrere LUNs mit aktivierter Datenreduzierung zu erstellen, muss der Nutzer das Kontrollkästchen **Data Reduction** im Schritt "Configure" aktivieren.

| Configure       | Configure LUN(s)                        |           |               |       |             | A maximum of 100 LUNia of<br>the created at a time. Host                                                                        |
|-----------------|-----------------------------------------|-----------|---------------|-------|-------------|----------------------------------------------------------------------------------------------------|
| napáhát         | 5 0 You                                 | u ciên pr | eate up to 10 | O LU  | No at a tim | eccess, Host OC amit,<br>Brapshots and Replication<br>must be configured for                                                    |
| nomary<br>sults | LUN                                     |           |               | - 1   | 0           | creation.                                                                                                    |
|                 | Description:                            |           |               |       |             | When you create multiple<br>UNIs or the UNI name is no<br>unique, the storage system<br>appends the UNIX name with<br>a number. |
|                 | Pool.*                                  |           |               |       |             | a manager                                                                                                    |
|                 | Pool 1 (Extreme Performance Tiet, 2.4.1 | 18 fice)  |               |       | *           | two LUNe and enter the name                                                                                                    |
|                 | Sipe                                    |           |               |       |             | "LUN", the storage system<br>nerves the first LUN "LUN-T                                                                        |
|                 | 100 \$ GB =                             |           |               |       |             | and the second LUN 'LUN-D                                                                                                    |
|                 | & Thin                                  |           |               |       |             | O What ani Host I/O Limita7                                                                                                    |
|                 | Cata Reduction                          |           |               |       |             |                                                                                                    |
|                 | Advanced Deduplication                  |           |               |       |             | What is Data Reduction?                                                                                                    |
|                 | Heat 0/0 Limit:                         |           |               |       |             |                                                                                                    |
|                 | No Limit                                | *         | Create 1/0 L  | invit |             |                                                                                                    |
|                 |                                         |           |               |       |             | Cancel Next                                                                                                    |

20 Dell EMC Unity: Übersicht über Unisphere | H15088.8

In der Dell EMC Unity-OE-Version 4.2 oder höher hat der Nutzer die Möglichkeit, Thick-LUNs aus Unisphere zu erstellen. Nutzer erstellen in der Regel eine Thick-LUN für die Speicherplatzreservierung und wenn sie die Datenreduzierung nicht aktivieren oder andere erweiterte Softwarefunktionen nutzen müssen. Das Kontrollkästchen **Thin** ist standardmäßig aktiviert. Um eine Thick-LUN zu erstellen, muss der Nutzer das Kontrollkästchen "Thin" deaktivieren. Dadurch wird außerdem die Option "Data Reduction" deaktiviert. Weitere Informationen zur Datenreduzierung finden Sie im Whitepaper *Dell EMC Unity: Data Reduction* auf der Website "Dell EMC Online Support".

Darüber hinaus ermöglicht Unisphere mit der Dell EMC Unity-OE-Version 4.4 oder höher dem Nutzer während der Erstellung von LUNs und VMware VMFS-Datenspeichern das Festlegen einer nutzerdefinierten Host-LUN-ID, wie in Abbildung 15 dargestellt. Der gültige Bereich für die Host-LUN-ID liegt zwischen 0 und 16381. Beachten Sie, dass einige Betriebssysteme Host-LUN-IDs mit einem höheren Wert als 255 nicht erkennen. Sobald die Ressource erstellt wurde, kann der Nutzer die Host-LUN-IDs auf der Seite mit den Eigenschaften der Blockressource auf der Registerkarte "Access" oder auf der Seite mit den Hosteigenschaften ändern.

| Create LUNs |      |       |         |     |               |             |         |      | 00                                                          |
|-------------|------|-------|---------|-----|---------------|-------------|---------|------|-------------------------------------------------------------|
| ✓ Configure | Conf | lgure | Access  |     |               |             |         |      | Select the hosts that can                                   |
| · Access    | +    | 1     | ř.      |     |               |             |         |      | access the storage resource.                                |
| Enopshot    | R    | t.    | Name    | . † | Operating Sy_ | Protocols   | Host LU | N 10 | For block-based storage, you<br>can configure each host to  |
| Replanion   | 1    | 0     | Windows |     |               | (SCSI, File | 37      | - 2  | access the storage resource.                                |
| Summery     |      |       |         |     |               |             |         |      | Host LUN ID automatically for<br>any host where no value in |
| Results     |      |       |         |     |               |             |         |      | entered                                                     |
|             |      |       |         |     |               |             |         |      |                                                             |
|             |      |       |         |     |               |             | Ca      | ncel | Back Next                                                   |

Abbildung 15 Create LUNs Wizard – Schritt "Access"

### 4.6 File

Datei-Storage-Ressourcen können auf der Seite "File" erstellt werden, wie in Abbildung 16 dargestellt. Der Zugriff auf Dateisysteme erfolgt über Netzwerkprotokolle wie SMB und NFS. NAS-Server müssen vor der Erstellung von Dateisystemen konfiguriert werden. NAS-Server werden mit Netzwerkschnittstellen konfiguriert, die einen Zugriffspunkt auf Dateisysteme ermöglichen, die auf diesem Server konfiguriert sind. Sobald ein Dateisystem bereitgestellt wurde, können Nutzer über konfigurierte Dateifreigaben, bei denen es sich um Zugriffspunkte handelt, die gemountet werden können, auf die Ressource zugreifen. Es können mehrere Freigaben für ein einziges Dateisystem konfiguriert werden, aber alle Freigaben nutzen dieselbe Gesamtmenge des für die Storage-Ressource zugewiesenen Storage. Nutzer können bei Bedarf auch Mandanten über die Seite "File" erstellen. Datei-Storage-Ressourcen können eine Thin- oder Thick-Ressource sein, genau wie Block-Storage-Ressourcen.

Weitere Informationen zu Dell EMC Unity-Dateisystemen und zugehörigen Dateifunktionen finden Sie im Whitepaper *Dell EMC Unity: NAS-Funktionen* auf der Website "Dell EMC Online Support".

|                                                                              | Unisphere APM01204701525                                                                                      | i)                               |                                                                      | ۵ ا                                  | 1 🔺 💿 😤                                                                                        | () citta                          |
|------------------------------------------------------------------------------|----------------------------------------------------------------------------------------------------|----------------------------------|----------------------------------------------------------------------|--------------------------------------|------------------------------------------------------------------------------------------------|-----------------------------------|
| BB DASHBOARD                                                                 | File Systems: SMB Shares                                                                                      | NFS Bures NAS S                  | alvern Tenanta                                                       |                                      |                                                                                                |                                   |
| C SYSTEM<br>System Wex<br>Performance                                        | + 12 C & Marrie Actions -<br>1 Name 7                                                                         | Size (GB) Allocated (%)          | 8 James 1 selected<br>Used (%) NAS Server                            | ° ° ⊕ ∘ ,≟.<br>Podi                  | NS1_File_System_1                                                                              |                                   |
| Strike<br>STOHAGE<br>Profe<br>Stok                                           | NSI Fre Bystem, 1     NSI, Fre Bystem, 2     NS2, Fre Bystem, 1     NS2, Fre System, 2     NS2, Fre System, 3 | 50.0 m<br>75.0 m<br>75.0 m       | NAS, Server, 1<br>NAS, Server, 1<br>NAS, Server, 2<br>NAS, Server, 2 | Pool 1<br>Pool 2<br>Pool 2           | Barke                                                                                          | O OK<br>The compo                 |
| ACCESS<br>Hann<br>Whenen                                                     | 1053_Fie_System_1     1053_Fie_System_2     1053_Fie_System_2     1054_Fie_System_1     1054_Fie_System_2     | 109.0<br>109.0<br>109.0<br>109.0 | NAS, Server, 3<br>NAS, Server, 3<br>NAS, Server, 4<br>NAS, Server, 4 | Paul I<br>Pool I<br>Pool 2<br>Pool 2 | Description<br>Them<br>Data Reduction<br>Advanced Desluptication<br>Data Reduction Description | Yes<br>Yes<br>Yes<br>8.7.68       |
| PROTECTION &<br>MOBILITY<br>Singularity Scholars<br>Repleaters<br>interfaces |                                                                                                    |                                  |                                                                      |                                      | Post<br>File-Senil Asymptotic<br>FUE Han Protected Film<br>NAS Server                          | Pool 1<br>dH<br>No<br>MAS Server- |
| impor<br>EVENTS<br>Alerti<br>Jobe<br>Loge                                    |                                                                                                    |                                  |                                                                      |                                      | Protocol<br>NFS Shares<br>SME Shares                                                           | Windowe<br>Shares<br>(SMB)<br>0   |

Abbildung 16

Seite "Dateisysteme"

# 4.7 VMware (Storage)

Auf de Seite "VMware" unter der Kategorie "Storage" im linken Navigationsmenü, wie in Abbildung 17 dargestellt, können VMware-bezogene Ressourcen wie NFS, VMFS und vVol-Datenspeicher erstellt und gemanagt werden. Ein VMware-Datenspeicher ist eine Storage-Ressource zur Storage-Bereitstellung für einen oder mehrere VMware-Hosts. Für die Dell EMC Unity-Plattform sind vier Typen von VMware-Datenspeicher verfügbar: File (NFS)-, Block (VMFS)-, vVol (File)- und vVol (Block)-Datenspeicher. Mit Unisphere können Nutzer Storage für einen herkömmlichen VMware-Datenspeicher bereitstellen und den Zugriff auf einen relevanten ESXi-Host konfigurieren, was zur automatischen Konfiguration von Datenspeichern auf dem ESXi-Host führt. Durch das Ändern oder Löschen des Datenspeichers in Unisphere wird auch der ESXi-Host automatisch aktualisiert.

Ein NAS-Server mit aktiviertem NFS ist eine Voraussetzung für die Erstellung von VMware NFS-Datenspeichern und ein NAS-Server mit aktiviertem NFS und vVols ist eine Voraussetzung für den Zugriff auf vVol (File)-Datenspeicher. Für vVol-spezifische Vorgänge können Nutzer die Seite "VMware" verwenden, um Funktionsprofile zu konfigurieren, Protokollendpunkte anzuzeigen und virtuelle Volumes anzuzeigen. Die Registerkarte "Datastore Shares" enthält NFS-Freigaben, auf die VMware NFS-Datenspeicher und ihre damit verbundenen Hosts Zugriff haben. Außerdem können in der Dell EMC Unity-System-OE-Version 4.5 und höher VMFS 6-Datenspeicher in der GUI erstellt werden. Weitere Informationen zur vVol-Technologie und anderen Virtualisierungstechnologien finden Sie im Whitepaper *Dell EMC Unity: Virtualization Integration* auf der Website "Dell EMC Online Support".

| = | DOLLEMC                                                                             | Unisphere APM01204701525                                                                                                    |                                      |   | ٨                                              | ۲                           | 8        | 3       | (citing                                               |
|---|-------------------------------------------------------------------------------------|----------------------------------------------------------------------------------------------------|--------------------------------------|---|------------------------------------------------|-----------------------------|----------|---------|-------------------------------------------------------|
| 嘂 | DASHBDARD                                                                           | Datastone Cigadulity Profiles Protocol Endpoints Debatroe Shares Whall Volumes                                                                                                    | 5                                    |   |                                                |                             |          |         |                                                       |
| e | SYSTEM<br>Sectors Web<br>Performance<br>Sectors                                     | + 目 C Ø Nor-Action · Scares Distingtion     Al     Internet V · I       ≤ I Name     † Size (CB) Advanted (%)     Used (%)     Type       ✓ Ø NFSDarasteret 1525     1/024.0     Image: NAME.                                                                                                    | Pool<br>Pool                         | 6 | NFSDat                                         | astore1-                    | 1525     |         | 20<br>1971                                            |
| 8 | STOHAQE<br>Public<br>Bioge<br>File                                                  | O         NFSDatastore1-4668         1,024.0         B         VMma         Dift,N           O         NFSDatastore3-1525         1/024.0         B         VMma         NAS.S.           O         NFSDatastore2-4660         1/024.0         B         VMma         NAS.S.                                                                                                    | Pool 3<br>Pool 3<br>Pool 3           |   | Stimus                                         |                             |          |         | D OK<br>The compile                                   |
| 品 | Weater<br>ACCESS<br>Hasto<br>Wheater<br>articlass                                   | WMPS Denestore 1 - 1525         3/324.0         -         VMes.         -           VMPS Detestore 1 - Dest 4449         1/324.8         -         VMes.         -           VMPS Detestore 2 - 1625         1/324.8         -         VMes.         -           VMPS Detestore 2 - 1625         1/324.8         -         VMes.         -           VMPS Detestore 2 - 1625         1/324.8         -         VMes.         -           VMPS Detestore 2 - 1625         1/324.8         -         VMes.         - | Pool I<br>Pool I<br>Pool I<br>Pool I |   | Type:<br>Type:<br>Then<br>Data find<br>Advance | un<br>lactors<br>d Dedagth  | anan'    |         | Mware NFS<br>195<br>195                               |
| Ð | PROTECTION &<br>NOBLITY<br>Support Schedule<br>Replaces<br>Interfaces<br>Interfaces |                                                                                                    |                                      |   | Data Red<br>Pool:<br>Taring P<br>NAS Sain      | uction (la<br>obsy:<br>ier: | mani i j |         | 69.2 GB<br>Youl 1                                     |
| 國 | EVENTS<br>Airent<br>Jobs<br>Loge                                                    |                                                                                                    |                                      |   | Default A                                      | n poreșdule                 |          | 0.0 0.0 | retraum<br>Yoteoficit<br>Wald/Wilte,<br>4ew Root<br>* |

#### Abbildung 17

Seite "VMware (Storage)"

#### 4.8 Hosts

Unter der Kategorie **Access** im Hauptnavigationsmenü können Nutzer Hosts (Windows oder Linux/UNIX) für den Storage-Zugriff konfigurieren. VMware-Hosts können auf der Seite "VMware (Hosts)" konfiguriert werden. Bevor ein Host auf Block-Storage zugreifen kann, müssen Sie eine Konfiguration für den Host definieren und ihn mit einer Storage-Ressource verknüpfen. Der Zugriff auf NFS-Freigaben kann auf bestimmte Hosts beschränkt werden. SMB-Dateisysteme können nach der Bereitstellung automatisch von autorisierten Nutzern aufgerufen werden. Nutzer können die Seite "Hosts" verwenden, wie in Abbildung 18 dargestellt, um Hostkonfigurationen zu konfigurieren. Dies kann auf der Basis einzelner Hosts oder durch Subnetz- und Netzwerkgruppenkonfigurationen geschehen, die den Zugriff auf mehrere Hosts oder Netzwerksegmente ermöglichen. Bei Blockressourcen sollte der Nutzer vor Beginn der Konfiguration eines Hosts sicherstellen, dass die Initiatorschnittstellen konfiguriert sind und die Registrierung der Initiatoren abgeschlossen ist. Sobald eine Hostkonfiguration abgeschlossen ist, können Nutzer die Eigenschaften einer Storage-Ressource aufrufen und die Hosts angeben, über die auf die Ressource zugegriffen werden soll.

|    | DOLLEMC     | Uni | sph  | ere APM012047     | 1525              |                  |         |            |            | 0 E           | 1 🔺 🐵             | 80          | cian           |
|----|-------------|-----|------|-------------------|-------------------|------------------|---------|------------|------------|---------------|-------------------|-------------|----------------|
| 鼦  | DASHBOARD   | -   | Hain | Hoer Groups       |                   |                  |         |            |            |               |                   |             |                |
| •  |             | +   | 2    | B C D             |                   |                  | 4 heres | 1 selected | ¥.         | O de          | Windows23205      |             | - 20           |
|    | Spaters Vew | 8   |      | Name              | Network Addresses | Operating System | Тури    | LUNA       | Initiatora | initiator P., | Sherare:          | 🗢 OK        |                |
|    | Serace      | 10  | 0    | 23201-VM4-0+m058- | 200               |                  | Manual  | 0          | 0          | Ú             |                   | The compose | ent is operant |
| B  | STORAGE     | 2   | 0    | Wentowel20005     |                   |                  | Mercul  |            | 3)         |               | Description       |             |                |
|    | (market)    | 0   | 0    | Windowid3206      | 206               |                  | Matual  | 7          | 1          | 4             | Néteorh Addresses | 20          | 6.             |
|    | Citer .     | 10  | 0    | Witedows23207     | 207               |                  | Menual  | D          | 1          | 4             | Openative System: |             |                |
|    |             |     |      |                   |                   |                  |         |            |            |               | CUNN:             | 81          |                |
| 品  | ACCESS      |     |      |                   |                   |                  |         |            |            |               | to the store.     | 8           |                |
|    | Hasta       |     |      |                   |                   |                  |         |            |            |               | tratariar Patha:  |             |                |
|    | West        |     |      |                   |                   |                  |         |            |            |               | Tervest.          |             |                |
| 14 |             |     |      |                   |                   |                  |         |            |            |               | Heat Group:       | 1.0         |                |

#### Abbildung 18

Seite "Hosts"

In der Dell EMC Unity-OE-Version 4.4 oder höher gestattet es Unisphere dem Nutzer nicht, eine Blockressource mit Hostzugriff zu löschen. Um die über den Host zugängliche Blockressource zu löschen, muss der Nutzer zuerst den Hostzugriff entfernen, bevor die Blockressource gelöscht werden kann.

Um den Hostzugriff über mehrere Ressourcen zu entfernen, kann der Nutzer diese Ressourcen auswählen und auf die Aktion **More Actions > Modify Host Access** klicken, wie in Abbildung 19 dargestellt.

| = | <b>D≪LL</b> EMC            | Unisp    | here APM | 0120490803          | 5      |              |         |                    | <b>e</b>              |
|---|----------------------------|----------|----------|---------------------|--------|--------------|---------|--------------------|-----------------------|
| 踞 | DASHBOARD                  | LUI      | Ve Cons  | istency Groups      | iscs   | I Interfaces |         |                    | Transfer first of the |
| - | SYSTEM                     | +        | TC 0     | More Actions =      | Source | Destination  |         | 5 items 5 selected | ◎・ ●・ 小               |
|   | System View<br>Performance | 2        | Name     | Move<br>Cancel Move | (G8)   | Allocated (1 | 6) Pool | Туре               | Thin Clone Base       |
|   | Service                    | <u> </u> | LUN-T    | Clone               | 3,0    |              | Pool 0  | 1,UN               |                       |
| 8 | STORAGE                    | - C      | LUN-2    | Refresh             | 2.0    |              | Pool 0  | LUN                | (#1)                  |
|   | Pools                      | ~ 0      | LUN-3    | Modify Host Acce    | 0.0 88 |              | Pool 0  | LUN                |                       |
|   | Block<br>File              | 2 6      | LUN-4    |                     | 100.0  |              | Pool 0  | LUN                |                       |
|   | Wilware                    | 2.6      | LUN-5    |                     | 100.0  |              | Pool 0  | LUN                | 5 m.                  |

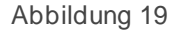

Aktion "Modify Host Access"

In der Dell EMC Unity-OE-Version 5.0 kann der Nutzer mehrere LUNs mehreren Hosts gleichzeitig zuweisen. Darüber hinaus ist auch der Vorgang "Merge" verfügbar. Die Option "Merge" bietet Zugriff auf die Liste der Hosts zu den gewünschten LUNs, die ausgewählt sind. Beispiel: Wenn einige LUNs Host1 und Host2 verwenden und andere Host5 und Host6, listet das Fenster **Hostzugriff ändern** alle Hosts auf (Host1, Host2, Host5 und Host6), nachdem die Zusammenführung abgeschlossen ist.

In der Dell EMC Unity-OE-Version 5.1 können Nutzer Hosts logisch gruppieren und Ressourcen innerhalb einer Hostgruppe blockieren. Hostgruppen können über die Registerkarte "Host Groups" erstellt und gemanagt werden, wie in Abbildung 20 dargestellt) und zur Optimierung von Host-/Ressourcenzugriffsvorgängen beitragen. Eine Hostgruppe kann vom Typ "General" oder "ESX" sein, der für die Lebensdauer der Gruppe bestehen bleibt. Eine Hostgruppe vom Typ "General" ermöglicht die Gruppierung von einem oder mehreren Nicht-ESXi-Hosts und LUNs. ESX-Hostgruppen ermöglichen die Gruppierung von VMware ESXi-Hosts mit LUNs und/oder VMFS-Datenspeichern.

Wird ein Host einer Hostgruppe hinzugefügt, wird er automatisch allen Ressourcen zugeordnet, die der Gruppe zugewiesen sind. Beim Hinzufügen eines Hosts zur Gruppe ist auch die Option "Merge" verfügbar, die alle Blockressourcen, die dem Host, der Hostgruppe und allen darin enthaltenen Hosts zugewiesen sind, zuordnet. Wenn die Option "Merge" nicht verwendet wird, wird die mit dem Host verbundene Ressource innerhalb der Hostgruppe angezeigt, der Zugriff ist jedoch eingeschränkt und bleibt unverändert. Beim Hinzufügen einer Ressource zur Gruppe wird sie automatisch allen Hosts innerhalb der Gruppe zugeordnet. Das Konfigurieren des Hostzugriffs über den Assistenten zur Ressourcenerstellung oder auf einer vorhandenen Ressource bleibt unverändert.

|     | DØLLEMC                                     | Uni | sph   | ere | e Pr   | oduction         | È |     |          |         |     |       |            |    | ۲       |            | ٨                             | <br>(0)     | 8     | 0         | offic        |
|-----|---------------------------------------------|-----|-------|-----|--------|------------------|---|-----|----------|---------|-----|-------|------------|----|---------|------------|-------------------------------|-------------|-------|-----------|--------------|
| 鼦   | DASHBOARD                                   |     | Houts | i,  |        | Heat Groups      |   |     |          |         |     |       |            |    |         |            |                               |             |       |           |              |
| 6   | SYSTEM                                      | +   | . 8   | 1   | ¢.     | R                |   |     |          |         | 2.0 | ma .  | 1 selected | 7  | ٢       | - <u>1</u> | Mari                          | etingCl     | uster |           | - 20         |
|     | Tealars Vew<br>Rectomenon                   | 8   | 1     | N   | ame    |                  | 3 | Dea | cription | Type    |     | ioate | LUNE       | VN | IFS Dat | tastores   | Statu                         |             |       | э ок      |              |
|     | Service                                     | 1   | 0     | 1   | darke  | tingCluster.     |   |     |          | ESK     |     | - 36  | 1.8        |    |         | 0          |                               |             | 1     | The compa | ment is oper |
| 8   | STORAGE<br>Pools<br>Block<br>File<br>VMAsse | •   | 0     |     | Northa | chanili <u>G</u> |   |     |          | General |     | 3     | 5          |    |         | 10         | Desir<br>Type<br>Host<br>Uzis | notion:     | 1     | ex<br>I   |              |
| 畾   | ACCESS<br>Hoata                             |     |       |     |        |                  |   |     |          |         |     |       |            |    |         |            | VMP                           | 2 124104070 |       |           |              |
| Abb | oildung 20                                  |     | F     | ю   | stg    | gruppe           | n |     |          |         |     |       |            |    |         |            |                               |             |       |           |              |

### 4.9 VMware (Zugriff)

Die Zugriffsseite für VMware-Hosts ist speziell für VMware ESXi-Hosts und die zugehörigen vCenter-Server verfügbar. Unisphere bietet VMware-Erkennungsfunktionen über die Seite "VMware", wie in Abbildung 21 dargestellt. Diese Erkennungsfunktionen erfassen Details zu virtuellen Maschinen und zu Datenspeicher-Storage aus vSphere. Die Details werden im Kontext des Storage-Systems angezeigt. Auf der Registerkarte "vCenters" können Nutzer ein vCenter und zugehörige ESXi-Hosts in einem einzigen Workflow hinzufügen, während auf der Registerkarte "ESXi hosts" eigenständige ESXi-Hosts nach Bedarf hinzugefügt werden können. Die Registerkarten "Virtual Machines" und "Virtual Drives" zeigen importierte Informationen zu virtuelle Maschinen und deren VMDKs von jedem hinzugefügten ESXi-Hosts an.

Weitere Informationen zu Zugriffs- und -Integrationsfunktionen von VMware finden Sie im Whitepaper *Dell EMC Unity: Virtualization Integration* auf der Website "Dell EMC Online Support".

| = | DOLLEMC                                      | Unisphere APM01204908035                                                                     |                                                                         | 1 🔺 💿                                                        | 8 0 📾                                                                                                    |
|---|----------------------------------------------|----------------------------------------------------------------------------------------------|-------------------------------------------------------------------------|--------------------------------------------------------------|----------------------------------------------------------------------------------------------------|
| 鼦 | DASHBDARD                                    | sCentere 2000 Hosts Minual Machines Virial Drives                                            |                                                                         |                                                              |                                                                                                    |
|   | SYSTEM<br>System Vew<br>Ferfamance<br>Setala | + 目 ⊂ Ø Mare Actions -<br>✓ I Name † Software Version<br>✓ Ø 200 VMware vCenter Server 5.7.0 | I Item 1 selected T + () + ()<br>WASA Provider Registered<br>Registered | there 200                                                    | Dia State State St |
| 8 | STORAGE<br>Profit<br>Block<br>File<br>VMourn |                                                                                              |                                                                         | Description<br>Software<br>Versian<br>Management<br>Administ | VMware vCenter Servet 6.7.0                                                                                                    |
| 롦 | ACCESS                                       |                                                                                              |                                                                         | VASA Provider<br>Regimenent                                  | Registernit                                                                                                    |
|   | instatore                                    |                                                                                              |                                                                         | ED0 Hasta                                                    | 4                                                                                                    |

Abbildung 21

Seite "VMware (Access)"

#### 4.10 Initiators

Um sicherzustellen, dass Hosts auf Block-Storage-Ressourcen zugreifen können, muss der Nutzer Initiatoren zwischen dem Storage-System und den konfigurierten Hosts registrieren. Auf der Seite "Initiators", wie in Abbildung 22 dargestellt, können Nutzer manuell einen oder mehrere Fibre Channel- oder iSCSI-Initiatoren registrieren. Initiatoren sind Endpunkte, aus denen Fibre Channel- und iSCSI-Sitzungen hervorgehen, wobei jeder Initiator eindeutig durch seinen World-Wide Name (WWN) oder iSCSI Qualified Name (IQN) identifiziert wird. Die Verbindung zwischen einem Hostinitiator und einem Zielport auf dem Speichersystem wird Initiatorpfad genannt. Jeder Initiator kann mit mehreren Initiatoren verknüpft werden. Die Registerkarte "Initiator Paths" zeigt alle Datenpfade an, die derzeit für Initiatoren verfügbar sind, die entweder über FC oder iSCSI mit dem System verbunden sind. Damit iSCSI-Pfade angezeigt werden, müssen iSCSI-Schnittstellen auf der Seite "Block" konfiguriert werden. Diese Initiatoren können dann von Hosts mithilfe des Tools für iSCSI-Initiatoren erkannt und registriert werden. Für Fibre Channel-Pfade ist FC-Zoning auf dem entsprechenden Switch erforderlich, damit die Initiatorpfade vom System als verfügbar betrachtet werden. Sobald die Pfade verfügbar sind, können Nutzer ihre verbundenen Hosts auf der Seite "Hosts" konfigurieren.

| =   |              | Unisphere APM01204908035                      |               |          |          | <b>A</b> 3 | 8          | 0     |          |
|-----|--------------|-----------------------------------------------|---------------|----------|----------|------------|------------|-------|----------|
| 嚻   | DASHBOARD    | Initiation Antitation Pailto                  |               |          |          |            |            |       |          |
|     | SYSTEM       | 11 C 0                                        |               |          |          |            | ST Her     | n V·  | 0· ±     |
|     | Sestern Vene | 1 Initiator IQN / WWN + H                     | ust H         | oat Type | Protocol | ignore     | ISCSI Type | Bound | CHAP Us. |
| 1   | Gebaue       | 20.00100.10.98 SE164 E0:10:00.00.10.98 S8:64  | 1.111.111.111 | wite -   | FC.      | No         | -          | -     | -        |
| 8   | STORAGE      | 20.00.00.10.98.58.64.61.10.00.00.10.98.88.44  |               | 6,000    | 70       | No         | -          | ÷     | 1        |
| 12  | Press.       | 20.02.00 10.98 51 84.42 10:00 00:10 98.69 84. | A 100         | ate      | FC       | Trist      | -          | -     | -        |
|     |              | 20 00 10 98 59 84 41 10 20 00 10 98 59 84.    |               | idu      | FØ.      | No         | 2          | ÷     | -        |
| Abl | bildung 22   | Seite "Initiators"                            |               |          |          |            |            |       |          |

Mit der Veröffentlichung von Dell EMC Unity OE Version 4.3 können Initiatoren jetzt erweiterte Einstellungen über Unisphere anpassen. Um auf diese Einstellungen zuzugreifen, wählen Sie einen Initiator aus und klicken Sie dann auf das Bleistiftsymbol, um das Fenster "Edit Initiator" aufzurufen. Klicken Sie unten auf "Advanced", um die Einstellungen "Initiator Source Type", "Fail-over Mode", "Unit Serial Number" und "LunZ Enabled" anzuzeigen, wie in Abbildung 23 dargestellt. Weitere Informationen zum Konfigurieren der Parameter für Hostinitiatoren finden Sie in der Onlinehilfe über Unisphere.

|                                                                                      |                                                          |                           |                            | 0.00.00                    |
|--------------------------------------------------------------------------------------|----------------------------------------------------------|---------------------------|----------------------------|----------------------------|
| WWW;                                                                                 | 20100:00110:98:58:6                                      | 4E1/10/00                 | 00:10:98:6                 | 10:04:11                   |
| 🔁 lignore                                                                            |                                                          |                           |                            |                            |
| Once an initiator i<br>it. Hosts with mul<br>other active paths                      | a ignored, the host ca<br>hiple initiators can cor<br>s. | n no longe<br>stinue to æ | r access st<br>ccess store | torage from<br>age through |
| Advanced                                                                             |                                                          |                           |                            |                            |
|                                                                                      |                                                          |                           |                            |                            |
| initiator Source Type:                                                               | Open, Native                                             |                           | -                          |                            |
| Initiator Source Type.<br>Fail-over Mode:                                            | Open, Native<br>Asymmetric Active                        | Active                    | -                          |                            |
| Initiator Source Type:<br>Fail-over Mode:<br>Unit Serial Number                      | Open, Native<br>Asymmetric Active<br>(*) Array           | Active :                  | •                          |                            |
| Initiator Source Type:<br>Fail-over Mode:<br>Unit Serial Number<br>🖋 Is Lun2 Enabled | Open, Native<br>Asymmetric Active                        | Active<br>Lun             | •                          |                            |

Abbildung 23

Edit Initiator – Advanced

### 4.11 Snapshot-Plan

Mit Dell EMC Unity lassen sich Point-in-Time-Snapshots für alle Storage-Ressourcen (Block oder Datei) erstellen, um die Schutz- und Recovery-Anforderungen im Falle einer Beschädigung oder versehentlichen Löschung zu erfüllen. Wie in Abbildung 24 dargestellt, können Nutzer auf der Seite "Snapshot Schedule" festlegen, dass das System regelmäßig Snapshots von Storage-Ressourcen automatisch erstellt. Durch die Automatisierung dieser Administrationsaufgaben werden einige der Managementaspekte der Data Protection entlastet. Nach dem Aktivieren eines Snapshot-Zeitplans für eine Ressource wird jeder Snapshot mit dem Datum und der Uhrzeit der Erstellung mit einem Zeitstempel versehen und enthält ein Point-in-Time-Image der Daten in der Storage-Ressource. Die folgenden standardmäßigen Snapshot-Zeitpläne sind im System verfügbar:

Standardschutz: Es wird täglich um 08:00 Uhr (UTC) ein Snapshot erstellt, der 2 Tage lang aufbewahrt wird.

Schutz mit kürzerer Aufbewahrung: Es wird täglich um 08:00 Uhr (UTC) ein Snapshot erstellt, der 1 Tag lang aufbewahrt wird.

**Schutz mit längerer Aufbewahrung:** Es wird täglich um 08:00 Uhr (UTC) ein Snapshot erstellt, der 7 Tage lang aufbewahrt wird.

Beachten Sie, dass die Zeiten in der Ortszeit eines Nutzers im 12-Stunden-Format angezeigt werden und dass Standard-Snapshot-Zeitpläne nicht geändert werden können. Nutzerdefinierte Snapshot-Zeitpläne können jedoch konfiguriert werden, indem die Intervalle, Uhrzeiten und Tage ausgewählt werden, an denen das System regelmäßig Snapshots erstellen kann.

Mit der Dell EMC Unity OE-Version 4.4 oder höher können nutzerdefinierte Snapshot-Zeitpläne mithilfe der synchronen Replikationsverbindung repliziert werden, die zwischen zwei physischen Systemen hergestellt wurde. Verweisen Sie auf die neue Spalte **Sync Replicated** auf der Seite "Snapshot Schedule", wie in Abbildung 24 dargestellt. Das Anwenden eines replizierten Snapshot-Zeitplans ist nur in Dateiressourcen zulässig, die synchron repliziert wurden.

In der Dell EMC OE-Version 5.1 kann die Option "Schedule Time Zone" so festgelegt werden, dass Probleme mit dem Snapshot-Plan aufgrund von saisonalen Zeitänderungen in bestimmten Regionen der Welt korrigiert werden. Diese Funktion passt das Timing von Snapshot-Zeitplänen automatisch an, wenn saisonale Zeitänderungen auftreten, um sicherzustellen, dass Snapshots zum richtigen Zeitpunkt erstellt werden. Die Option "Schedule Time Zone" gilt für vom System definierte und vom Nutzer erstellte Snapshot-Zeitpläne. Diese Option finden Sie unter Settings > Management > Schedule Time Zone. Ein Link zu dieser Seite ist auch auf der Seite "Create Schedule" verfügbar.

Weitere Informationen zur Snapshot-Technologie, die auf Dell EMC Unity-Systemen verfügbar ist, und zur Option "Schedule Time Zone" finden Sie in den *Whitepapers Dell EMC Unity: Snapshots and Thin Clones* und *Dell EMC Unity: MetroSync* auf der Website "Dell EMC Online Support".

| = |             | Unisphere APM012049080            | 035            | ۵ ک               | ۵.                                   | පී ම බොක        |                                     |
|---|-------------|-----------------------------------|----------------|-------------------|--------------------------------------|-----------------|-------------------------------------|
| 闘 | DASHBOARD   | Smapshert Schedule                |                |                   |                                      |                 |                                     |
|   | SYSTEM      | + 11 0 0                          |                | ditems 1 s        | elected $\nabla = \oplus = \Delta_1$ | Schedule00      | 30                                  |
|   | System View | 🚍 / Name                          | Туре           | 1 Sync Replicated | In Use                               | Destruction.    | Every 6 hours, retain for 7         |
|   | Setvice     | Default Protection                | System Defined | No                | No                                   |                 | hours<br>and every day at 12.00 AM. |
|   |             | Protection with shorter retention | System Defined | No                | No                                   |                 | retain for 7 days                   |
| B | BTORMOR.    | Protection with longer relation   | System Defined | No                | No                                   | Noto: Trenes.am | rhisplayed in Loniel Time.          |
|   | Buck        | Schedule00                        | tiser Defined  | Yes               | No                                   | daye seemina.   | (2-muz minu),                       |

Abbildung 24

Seite "Snapshot Schedule"

### 4.12 Replikation

Eine weitere Data-Protection-Funktion, die auf der Dell EMC Unity-Plattform verfügbar ist, ist die Datenreplikation. Die Datenreplikation ermöglicht es dem Rechenzentrum des Nutzers, Unterbrechungen im Geschäftsbetrieb zu vermeiden, indem Storage-Daten auf eine Remote- oder lokale Systemressource dupliziert werden. Sie bietet ein höheres Maß an Redundanz für den Fall, dass das Haupt-Storage-System ausfällt, und minimiert die mit Ausfallzeiten verbundenen Kosten eines Systemausfalls. Wie in Abbildung 25 dargestellt, zeigt die Seite "Replication" alle konfigurierten Replikationssitzungen an, die auf dem System verfügbar sind. Hier können Nutzer Replikationsaufgaben wie "Failover", "Failback", "Pause", "Resume" und "Delete" nach Bedarf ausführen. Die synchrone Block- und Dateireplikation auf andere physische Dell EMC Unity-Systeme wird auch für physische Bereitstellungen von Dell EMC Unity unterstützt. Unter der Kategorie "Protection & Mobility" auf der Seite "Interfaces" können Nutzer Replikationsschnittstellen für Replikationsdatenpfade konfigurieren. Sobald die Replikationsschnittstellen konfiguriert sind, können Nutzer anschließend zum Konfigurieren einer System-zu-System-Replikationsverbindung zur Registerkarte "Connections" auf der Seite "Replication" wechseln, die zum Konfigurieren von Replikationssitzungen für Storage-Ressourcen erforderlich ist.

In den Dell EMC Unity OE-Versionen 5.1 können Nutzer mit den Filterschaltflächen "Source", "Destination" und "All" auf der Seite mit Replikationssitzungen und verschiedenen Seiten mit Storage-Ressourcen Quellund Zielressourcen/Sitzungen der Replikation identifizieren, ohne der Ansicht Spalten hinzuzufügen. Bei Auswahl von "All" werden alle Ressourcen/Sitzungen auf der aktuellen Seite angezeigt. Bei Auswahl von "Source" auf einer Ressourcenseite werden alle Ressourcen angezeigt, bei denen es sich um die Quelle einer Replikationssitzung handelt. Ressourcen, die nicht repliziert werden, werden auch angezeigt, wenn "Source" ausgewählt ist. Wenn die Option "Source" auf der Seite "Replikationssitzungen" ausgewählt ist, werden nur Replikationssitzungen angezeigt, die vom System stammen. Wenn die Option "Destination" auf einer Ressourcenseite ausgewählt ist, werden nur Ressourcen angezeigt, bei denen es sich um zielbasierte Images einer Replikationssitzung handelt. Auf der Seite "Sessions" werden mit "Destination" nur die Sitzungen angezeigt, die auf das aktuelle System repliziert werden. Außerdem werden Sitzungen, die Teil der lokalen Replikation sind, unabhängig von der jeweils ausgewählten Ansicht angezeigt. Abbildung 25 mit den Filterschaltflächen "Source", "Destination" und "All".

| =    |              | Unisph | ere APM002    | 11114469      |                 |                  |                |          |                |              | ۵ 🕲      | 8       | ۲      | attia        |
|------|--------------|--------|---------------|---------------|-----------------|------------------|----------------|----------|----------------|--------------|----------|---------|--------|--------------|
| 岡    |              | Serve  | una Carros    | ethions.      |                 |                  |                |          |                |              |          |         |        |              |
|      | SYSTEM       | 8 6    | 2 More Ant    | ee - Some B   | estimation 44   |                  |                |          |                |              |          | 25.04   | nia (1 | 7、 4、 止      |
|      |              | 1      | 8             | ource         | Resource Type   | Replication Mode |                | Destinut | tion           |              | Btate    |         | Tis.   | Nome         |
|      | Performance: | -64T   | System        | Resource      |                 |                  | System         | 7        | Resour         | ie .         |          |         |        |              |
| -    |              | 0.0    | Local System  | LUN X         | LUN             | Asynchronous     | APM01204701525 | CUN 1    | Dest 4409      |              | Auto Ser | - 940 a | 0.0    | RemateRep_13 |
| 8    | STORAGE      | 0      | Local System  | LON D         | 3194            | Asynchronous     | APM01204701325 | U.N.2    | Dett - dd09    |              | Avenue   | c Cim   | 0.0    | RemoteRep_U  |
|      | Tites        | 0      | Local Bystem  | CIST          | Consistency Gr. | Asynchronous     | APM01254701525 | C/21-1   | Sent - datal   |              | Auto Syn | c Cun   | 0.0    | TerruteRep_D |
|      |              | . 0    | Local System  | VMFS Dataste  | Vistware (VMPS) | Aayvetteeraaa    | APM01204701505 | VM/S     | Datastore 1-1  | Dairt : 4469 | Auto Set | e Oan   | 0.0    | Remstellep_V |
| - 22 | Menn         | 0      | Local Bystern | VMFS Dataste. | VMwww (VMFII)   | Asynchronous     | APM01204701828 | WFS      | Datasters 2 -  | Dest - 44(9  | Auto Sys | e Can   | 0.0    | Remnteflag.V |
| 品    | AUCESS       | 0      | Local System  | NAS.Server_2  | MAS Server      | Asynchronous     | APM01204701825 | DR.NA    | S. Server 2.4  | 459          | Auto Ser | - 400 0 | 0.0    | RemoteRep_N  |
|      | videore      | 0      | Local System  | NAS_Server_R  | HAS Server      | Asynchronous     | APM01204701323 | DR_NA    | S,Server, 3, 4 | 469          | Avits Sp | e Gun   | 0.0    | BernsteRep_N |

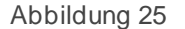

Seite "Replication"

In der Dell EMC OE-Version 5.1 und höher kann der asynchrone Replikationsdatenverkehr gedrosselt werden, um die Geschwindigkeit zu reduzieren, mit der Daten auf ein Zielsystem repliziert werden. Die Drosselung der asynchronen Replikation wird auf Replikationsverbindungsebene konfiguriert, sodass jede Remotesystemverbindung unabhängig voneinander gesteuert werden kann. Außerdem wird nur der ausgehende Replikationsdatenverkehr zu einem Remotesystem gedrosselt. Dies ermöglicht nicht nur unterschiedliche Drosselungen zu und von einem Remotesystem über die Replikationsverbindungen, sondern ermöglicht auch die Drosselung des Replikationsdatenverkehrs von einem System mit OE 5.1 und höher auf ein System, auf dem eine frühere Version ausgeführt wird. Die Option "Schedule Time Zone" kann auch so eingestellt werden, dass Zeitprobleme bei der Drosselung der asynchronen Replikationsbandbreite aufgrund von saisonalen Zeitänderungen in bestimmten Regionen der Welt korrigiert werden.

Für nicht-native Replikationstechnologien (d. h. Replikationsservice von eigenständigen Geräten) wird RecoverPoint auf Dell EMC Unity-Systemen für Blockressourcen unterstützt. Weitere Informationen zu verfügbaren Replikationstechnologien und Replikationsvorgängen finden Sie im Whitepaper *Dell EMC Unity: Replication Technologies* auf der Website "Dell EMC Online Support".

Mit der Dell EMC Unity-OE-Version 4.4 oder höher können die Dell EMC Unity-NAS-Server und ihre Dateiressourcen synchron zwischen zwei physischen Dell EMC Unity-Systemen repliziert werden, wie auf der Eigenschaftenseite für einen NAS-Server in Abbildung 26 dargestellt. Synchron replizierte Dateiressourcen können auch asynchron zu Backupzwecken an einen 3. Standort repliziert werden. Weitere Informationen zur nativen synchronen Dateireplikation, auch bekannt als MetroSync for Dell EMC Unity, finden Sie im Whitepaper *Dell EMC Unity: MetroSync* auf der Website "Dell EMC Online Support".

| Gen                                     | ira)  | al Network Naming Servicea             |                       | Sharing Protoco  | sis Protection & I | Events              | Security | Replication     |  |
|-----------------------------------------|-------|----------------------------------------|-----------------------|------------------|--------------------|---------------------|----------|-----------------|--|
| + 1                                     | C     | Ø Mark Action                          | 6 *                   |                  |                    |                     | 2        | items ∑ • (§) • |  |
| ÷                                       | Name  |                                        | Ť                     | Replication Mode | D                  |                     | State    |                 |  |
|                                         |       |                                        |                       |                  | System             | NAS Server          |          |                 |  |
| 0                                       | rep_b | p_6ess_nas_1_nas_25_APM01204908035_AP_ |                       | Synchronous      | APM01204701525     | Test_NAS_Server     |          | Active          |  |
| rep_sess_nas_1_nas_28_APM01204906035_AP |       | Asynchronous                           | APM00211114469 Test_/ |                  | Server             | Auto Sync Configure |          |                 |  |
|                                         |       |                                        |                       |                  |                    |                     |          | Close           |  |

Abbildung 26

NAS Server Properties – Registerkarte "Replication"

### 4.13 Schutz- und Mobilitätsschnittstellen

Nutzer können Schnittstellen erstellen, die für Import- und Replikationssitzungen über die Seite "Interfaces" verwendet werden können. Schutz- und Mobilitätsschnittstellen können von Replikations- und Importsitzungen gemeinsam genutzt werden. Wenn eine Schnittstelle von Replikation und Import gemeinsam genutzt wird, muss der Nutzer die Sitzung anhalten und dann alle Importsitzungen entfernen, um die Schnittstelle zu ändern, und sowohl Replikations- als auch Importsitzungen entfernen, bevor alle Schnittstellen gelöscht werden. Ein Nutzer kann Schnittstellen auf der Seite "Interfaces" in Unisphere erstellen, bearbeiten und löschen, wie in Abbildung 27 dargestellt.

| = |              | Uni | sph   | ere APM01204908035               |      |              | 8     | ۵        |            | å      | 0     | coma    |
|---|--------------|-----|-------|----------------------------------|------|--------------|-------|----------|------------|--------|-------|---------|
| 眧 | DASHBOWD     |     | ktert | ades                             |      |              |       |          |            |        |       |         |
| - | SVISTEM      | +   | 6.1   | 00                               |      |              |       |          |            | 6.00   | mi V  | · @ · . |
|   | Toyotan Varw | ΰ.  | ŧ     | Ethernet Port 1                  | SP   | IP Address   | Subne | t Mask / | Prefix Ler | gth Ga | teway |         |
|   | Service 1    |     | 0     | 4-Part Card Ethernet Port 0      | SP B | 16.16.16.71  | 255.3 | 55.255.0 |            | -      |       |         |
| 8 | STORAGE      | 9   | 0     | 4-Purt Card Ethemet Port 0       | SP A | 16.16.70     | 255.2 | 65.255.0 |            | -      |       |         |
|   | Paris        | 9   | 0     | 4-Part Card Ethemet Port 2       | SP A | 16.16.16.72  | 255.3 | 55.255.0 |            | -      |       |         |
|   | file .       | -   | 0     | 4-Port Card Ethemet Port 2       | SP B | 16.16.16.70  | 255.3 | 55,255.0 |            | -      |       |         |
|   | Mahaam       | 9   | 0     | Sync Replication Management Port | SP A | 10.000.00.00 | 255.5 | 55 252 0 |            |        | -     |         |
| 品 | ACCESS       | 9   | 0     | Sync Replication Management Port | SP B | 10.000.000   | 2551  | 55 282 0 |            |        | -     |         |

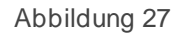

Seite "Create Interfaces"

#### 4.14 Import

Auf der Seite "Import" kann der Nutzer VNX1/VNX2 Block- und Dateiressourcen in Dell EMC Unity importieren. Die Seite "Import", wie in Abbildung 28 dargestellt, führt den Nutzer durch den Workflow der für die Einrichtung einer Importsitzung erforderlich ist, einschließlich der Einrichtung von Schnittstellen und Systemverbindungen sowie der Konfiguration von Importsitzungen. Bei vorhandenen Importsitzungen kann der Nutzer verschiedene Aktionen anwenden, darunter "Pause", "Resume", "Cutover", "Cancel", "Commit" und "Download a Summary Report". Auf der Registerkarte "Connections" kann der Nutzer eine Systemverbindung einrichten, Importobjekte ermitteln und eine Systemverbindung nach Bedarf überprüfen und aktualisieren. Nachdem die Voraussetzungen erfüllt sind, führt der Assistent zum Erstellen von Importsitzungen den Nutzer durch die Konfiguration, die zum Importieren von Storage-Ressourcen in Dell EMC Unity erforderlich ist. Weitere Informationen finden Sie im Whitepaper *Dell EMC Unity: Migration Technologies* auf der Website "Dell EMC Online Support".

|                                                                                      | Unisphere FNM00190100981               |           |                     | ۵ 🖻 🙆              | • @ A                        | () anna                           |
|--------------------------------------------------------------------------------------|----------------------------------------|-----------|---------------------|--------------------|------------------------------|-----------------------------------|
| BB DASHBOARD                                                                         | Essions Connections                    |           |                     |                    |                              |                                   |
| SYSTEM<br>System View                                                                | + C 2 More Actions -                   | State     | Туре                | Source System Name | 2 mer<br>Source Resource Na. | rra 17 · © · ≟<br>Target Resource |
| Selvice                                                                              | Import_sest_hat7-mig_APM00153042303_F. | Completed | nas (Multiprotocol) | APM00153642363     | nas7-mig                     | nee7-mig                          |
| STORAGE<br>Peolo<br>Block<br>File<br>VMeans                                          | Import_sess_nes7-mig_APM00163042303_F. | Completed | nas (Muhiprotocol)  | APM00153042303     | nas7-mig                     | nas7-mig                          |
| 品 ACCESS<br>Hoats<br>Wileann<br>Initiations                                          |                                        |           |                     |                    |                              |                                   |
| PROTECTION &<br>MOBILITY<br>Snapshot Schedule<br>Replication<br>Interfaces<br>Import |                                        |           |                     |                    |                              |                                   |
| Abbildung 28                                                                         | Seite "Import"                         |           |                     |                    |                              |                                   |

Dell EMC Unity-Version OE 4.4 oder höher enthält SAN Copy Pull als Teil des Codes. SAN Copy Pull ist ein Migrationstool, das Daten von Block-Storage-Ressourcen, entweder eigenständigen LUNs/Volumes oder VMFS-Datenspeichern, die sich auf unterstützten Systemen befinden, zu Dell EMC Unity migriert. Die gesamte Konfiguration, die Erstellung und das Management von SAN Copy Pull-Sitzungen ist nur über UEMCLI oder REST API verfügbar. Weitere Informationen finden Sie im Whitepaper *Dell EMC Unity: Migration Technologies* auf der Website "Dell EMC Online Support".

#### 4.15 Warnmeldungen

Auf der Seite "Alerts", wie in Abbildung 29 dargestellt, werden alle vom System generierten Warnmeldungen zusammen mit den zugehörigen Meldungsinformationen angezeigt. Warnmeldungen sind in der Regel Ereignisse, die in irgendeiner Weise eine Aktion des Nutzers erfordern. Einige Warnmeldungen weisen darauf hin, dass ein Problem mit dem System vorliegt, andere hingegen stellen je nach Systemstatus spezifische Informationen bereit. Eine Warnung kann beispielsweise anzeigen, dass ein Laufwerk defekt ist oder dass in einem bestimmten Pool kein Speicherplatz mehr zur Verfügung steht, was bedeutet, dass eine Maßnahme zur Behebung des Problems erforderlich ist. Warnmeldungen stellen dem Nutzer Informationen zur Quelle eines Ereignisses, zu den Symptomen und Ursachen sowie zu Maßnahmen zur Verfügung, die zur Lösung ergriffen werden können. Manchmal enthalten sie einen Link zu einem Wissensdatenbank -Artikel. Wenn eine Warnmeldung bekannt ist oder nicht mehr für die Umgebung relevant ist, können auf der Seite "Alerts" Warnmeldungen zu Verbuchungszwecken bestätigt und Warnmeldungen nach Bedarf gelöscht werden. Sie können Unisphere auch so konfigurieren, dass Warnmeldungsbenachrichtigungen an eine bestimmte E-Mail-Adresse oder einen SNMP-Server gesendet werden.

Bei Dell EMC Unity OE 5.0 wird allen Warnmeldungen ein Warnungsstatus zugewiesen. Anhand des Warnmeldungsstatus kann ermittelt werden, welche Warnmeldungen aktuell sind und welche behoben wurden. Es gibt vier Status für Warnmeldungen:

**Updating:** Der aktuelle Status der Warnmeldung wird aktualisiert (dieser Status kann nur angezeigt werden, wenn ein Upgrade auf OE 5.0 oder höher durchgeführt wird).

Inactive: Die Warnmeldungsbedingung wurde behoben.

Active\_Auto: Die Warnmeldung ist weiterhin aktiv und wird automatisch als Inaktiv markiert, sobald die Bedingung gelöscht wurde.

Active\_Manual: Die Warnung ist immer noch aktiv, und ein Nutzer muss die Warnung deaktivieren, um sie als "Inactive" zu kennzeichnen, sobald die Bedingung untersucht oder beseitigt wurde.

| =   |               | Unisphere APM01204908035 🧐 👜 🌲                                                                         | @ 8          | () atta  | D <sub>1</sub> |
|-----|---------------|----------------------------------------------------------------------------------------------------|--------------|----------|----------------|
| 盟   | DASHBOARD     | Alerta                                                                                                 |              |          |                |
| -   | SYSTEM        | 官 C* Asknowledge Deachure 35 iteme                                                                     | 1 selected   | 人 ③ 平    | 22             |
|     | Bystom View   | = 1 Time (UTC-04:00) ↓ Message ID Message                                                              | Acknowledged | State    | ilen.          |
|     | Service       | 0 5/24/2021, 3:45:22 PM 14:60771 Replication session rep_sess_nus_1_nus_25, APM01204908035, APM0       | No           | Inactive | 8              |
| 8   | STORAGE       | 6/24/2021, 333:45 PM 14:6076d Communication with reploation host APM00211114469 is established         | No           | mactive  |                |
| 100 |               | 📴 🚺 5/24/2021, 3:29:39 FM 14:6076d Communication with replication host APM01204701525 is established   | No           | mactive  |                |
|     | tions<br>File | 5/24/2021. 3:23:94 PM 14:68779 The remote system connection is out of date. Update the connection wi   | No           | mootive  |                |
|     | Videore       | 0 6/24/2021, 2:31:04 PM 14:6076d Communication with replication host APM01204701525 is established     | No           | Inactive |                |
| 몲   | ACCESS        | 0 5/24/2021, 2:29:23 PM 14:60779 The remote system connection is out of date. Update the connection w. | No.          | inactive |                |
| Abl | bildung 29    | Seite "Alerts"                                                                                         |              |          |                |

Jede Warnmeldung ist mit einem Schweregrad verknüpft. Definitionen sind in Tabelle 4 unten dargestellt:

| Symbol | Label       | Zeigt an                                                                                                    |
|--------|-------------|----------------------------------------------------------------------------------------------------|
| 0      | Information | Es ist ein Ereignis aufgetreten, das keine Auswirkungen auf die Systemfunktionen hat. Keine Aktion erforderlich.                                                                                                    |
| 4      | Warnung     | Es ist ein Fehler aufgetreten, der beachtet werden sollte, jedoch keine<br>ernsten Auswirkungen auf das System nach sich zieht. Beispiel: Eine<br>Komponente funktioniert, die Leistung ist jedoch eventuell nicht optimal. |

Tabelle 4: Schweregrade von Warnmeldungen

| Symbol | Label    | Zeigt an                                                                                                    |
|--------|----------|----------------------------------------------------------------------------------------------------|
| \$     | Fehler   | Es ist ein Fehler aufgetreten, der geringfügige Auswirkungen auf das System<br>hat und behoben werden sollte, jedoch nicht sofort behandelt werden muss.<br>Beispiel: Eine Komponente ist defekt und einige oder alle Funktionen wurden<br>möglicherweise heruntergestuft oder funktionieren gar nicht mehr. |
| 8      | Kritisch | Es ist ein Fehler aufgetreten, der schwerwiegende Auswirkungen auf das<br>System hat und umgehend behoben werden sollte. Beispiel: Eine Komponente<br>fehlt oder ist fehlgeschlagen und eine Recovery ist eventuell nicht möglich.                                                                           |

# 4.16 Jobs

Während Aufgabenvorgänge auf dem System ausgeführt werden, zeichnet das System die Vorgänge über die Seite "Jobs" in Unisphere auf. Abbildung 30 zeigt die Seite "Jobs" in Unisphere mit allen Einträgen an. Die meisten Vorgänge für Storage-Systeme werden automatisch als Hintergrundjobs ausgeführt, sodass Nutzer andere Aufgaben starten können, ohne darauf zu warten, dass ein bestimmter Job zuerst abgeschlossen wird. Zu einem bestimmten Zeitpunkt können Nutzer die vollständige Liste der ausgeführten, in die Warteschlange gestellten, abgeschlossenen oder fehlgeschlagenen Jobs auf der Seite "Jobs" anzeigen. Um weitere Informationen zu einem Job zu erhalten, können Nutzer den Job auswählen und auf das Detailsymbol klicken, um die zugehörigen Aufgaben/Beschreibungen für den jeweiligen Job anzuzeigen. Unisphere bietet Nutzern außerdem die Möglichkeit, ausgeführte Jobs nach Bedarf abzubrechen. Beachten Sie, dass dadurch nur die Ausführung nachfolgender zugehöriger Jobaufgaben beendet wird und die bereits abgeschlossenen Jobs nicht zurückgesetzt werden. Jobauflistungen können aus der Liste gelöscht werden, sodass sie nicht mehr angezeigt werden. Die durchgeführten Aktionen werden durch das Löschen eines Jobs aus der Liste nicht rückgängig gemacht.

| = •     | <b>WELLEMC</b>   | Unisph | ere APM002 | 211114469               | ۵ 🖪 🔺                                                       | ۲ | 8        | ۲          | offic |
|---------|------------------|--------|------------|-------------------------|-------------------------------------------------------------|---|----------|------------|-------|
| BB DAT  |                  | doba   | 17 June 1  |                         |                                                             |   | 754 16   | ~ ~        |       |
| - 51    | STEM<br>dam Wex  | 100    | % Complete | Started (JTC -04:00)    | <br>Description                                             |   | Finished | (UTC -04   | 90)   |
| 100     | farmer en        | . 0    | 100        | \$/24/2021, 2:41 54 PM  | Creating NAE server                                         |   | 1/24/2   | 021,3413   | te PM |
|         |                  | 0      | 100        | 5/24/2021, 5:21 45 FM   | Varity sensite system                                       |   | 5/24/2   | 021,3323   | 10.PM |
| B - 210 | un Acato<br>Inte | 0 0    | 100        | 5/24/2021, 2:21:03:PM   | Modify remote system APM01204701926                         |   | 5/24/2   | 021, 2.210 | 15 PM |
| -       |                  | 0      | 100        | 8/21/2021, 2:47:44 PM   | Delete objects VMPS Datastore 3 - 20 - 4499                 |   | 5/21/2   | 021.2.481  | IS PM |
|         |                  | 0      | 100        | 3/21/2021, 12:57:22 PM  | Create replication assessor RemoteRep.HFSDATABTOREE.to.1825 |   | 1/21/2   | 021,12:58  | 41 PM |
|         |                  | . 0    | 100        | \$/21/2021, 12:58:12:PW | Create replication cession RemoteRep_NPSCATeSTORE1_to_1828  |   | \$/21/2  | 021, 12:57 | 21 PM |
| 66 AC   |                  | . 0    | 100        | 5/21/2021, 12:55:08 PM  | Modify storage resource D02                                 |   | 5/21/2   | 12:30      | D9 PM |
| Abbil   | ldung 30         |        | Seite      | "Jobs"                  |                                                             |   |          |            |       |

#### 4.17 Protokolle

Die Seite "Logs", wie in Abbildung 31 dargestellt, enthält eine aggregierte Liste aller Protokolle des Systems, seit dessen Einschaltung. Protokolle melden und überwachen verschiedene Systemereignisse. All diese Ereignisse werden gesammelt und in ein Protokoll geschrieben. Nutzer können das System auch so konfigurieren, dass Protokollinformationen an einen Remotehost gesendet werden. Nutzer müssen die Netzwerkadresse eines Hosts angeben, der die Protokollinformationen empfängt. Über das Speichersystem muss ein Zugriff auf den Remotehost möglich sein. Für die Sicherheit der Protokollinformationen muss über die Netzwerkzugriffskontrollen oder die Systemsicherheit auf dem Remotehost gesorgt werden. Ein Portprotokoll muss angegeben werden, um Protokollinformationen zu übertragen, d. h. UDP oder TCP. Auf der Seite "Logs" finden Sie Informationen zu jedem Ereignis:

- Den durch ein Symbol dargestellten Schweregrad
- Datum und Uhrzeit des Ereignisses
- Quelle der Ereignis-Softwarekomponente, die das Ereignis aufgezeichnet hat
- Nutzer, der das Ereignis erstellt hat
- Ereignis-ID, bei der es sich um eine eindeutige Kennung für den jeweiligen Ereignistyp handelt
- Quellspeicherprozessor

- Protokollkategorie
- Meldungstext, der das Ereignis beschreibt

|              | Unis | phere APM002111           | 14469      |           |                | 🮯 🗏 🔔 🗐 🔒 🕐 other                                                                                              |
|--------------|------|---------------------------|------------|-----------|----------------|----------------------------------------------------------------------------------------------------|
| П оленколиз  |      | 1028                      |            |           |                |                                                                                                    |
| en availad   | C*   | Wanage Remote Logging     |            |           |                | 2162 turns $\nabla = \oplus s$ ide                                                                             |
| Bystern Wess | 1    | Date/Time(I/TC -04:00) -1 | Event (D   | Source SP | Log Category   | Mossage                                                                                                    |
| Parformance: | 0    | 5/24/2021, 3:41.59 PM     | 14160064   | SPA -     | Auth           | Uper Intel/Jedmin has summerfully created NAS server Test, NAS, Server (Name, Test, NAS, Server, Multiproton). |
| A            | 0    | 5/24/2021. 3/32:59 PM     | 14:60764   | SPA       | User           | Communication with replication host APM01204008038 is established                                              |
| El stoiser   | 0    | 5/24/2021; 3:32:59 PM     | 14:0300310 | SPA .     | Aidt           | User local/admin validated remote system RS_2 successfully                                                     |
| Stock.       | 0    | 5/24/2021, 5:30:30 PM     | 14/560001  | SPA.      | Audit          | Authentication auccessful Unemaries admin Clentifi 10 245 23 185                                               |
|              | 0    | 5/24/2021, 5:50:58 PM     | 1.7da      | SPA       | Authentroatore | AufterHistoria neuero Sesano, 8, 1621543008 aucoeded. Principel Uner edmin LucelDirectory/Lucel                |
| 8            | 0    | 5/24/2021, 230-38 PM      | 1.748      | SBA       | Authermouttion | Authentication session Session_3_1621543008: User advise ouscessfully authenticated in authority LocalDirect.  |
| Abbildung 31 |      | Protokoll                 | е          |           |                |                                                                                                    |

Abbildung 31

#### 4.18 Support

Auf der Seite "Support", wie in Abbildung 32 dargestellt, finden Sie Links zu Ressourcen, die Informationen und Hilfestellung zu Ihrem Storage-System bieten. Dazu gehören Videos mit Anleitungen, Onlineschulungsmodule, Downloads der neuesten Produktsoftware, das Beitreten zur Online-Community und Durchsuchen der Community und vieles mehr. Wenn ein Dell EMC Supportkonto auf dem System konfiguriert ist, werden die Nutzer über die Links automatisch zur entsprechenden Seite weitergeleitet, anstatt jedes Mal Supportzugangsdaten eingeben zu müssen. Nutzer können die Supportseite auch verwenden, um Service-Requests zu öffnen, eine Chatsitzung mit Live-Mitarbeitern des Dell EMC Supports zu starten oder sogar auf eine Bestellseite zu gehen, um Ersatzteile über den Dell EMC Store für fehlerhafte Komponenten zu bestellen.

Zudem umfasst die Dell EMC Community Network-Website produktspezifische Communitys, die relevante Diskussionen, Links zu Dokumentation und Videos, Ereignissen und mehr enthalten. Die Community stellt dem Nutzer nicht nur weitere Informationen zu den Produkten zur Verfügung, sondern bietet auch Anweisungen zur Behebung spezieller Probleme, mit denen Sie möglicherweise konfrontiert werden.

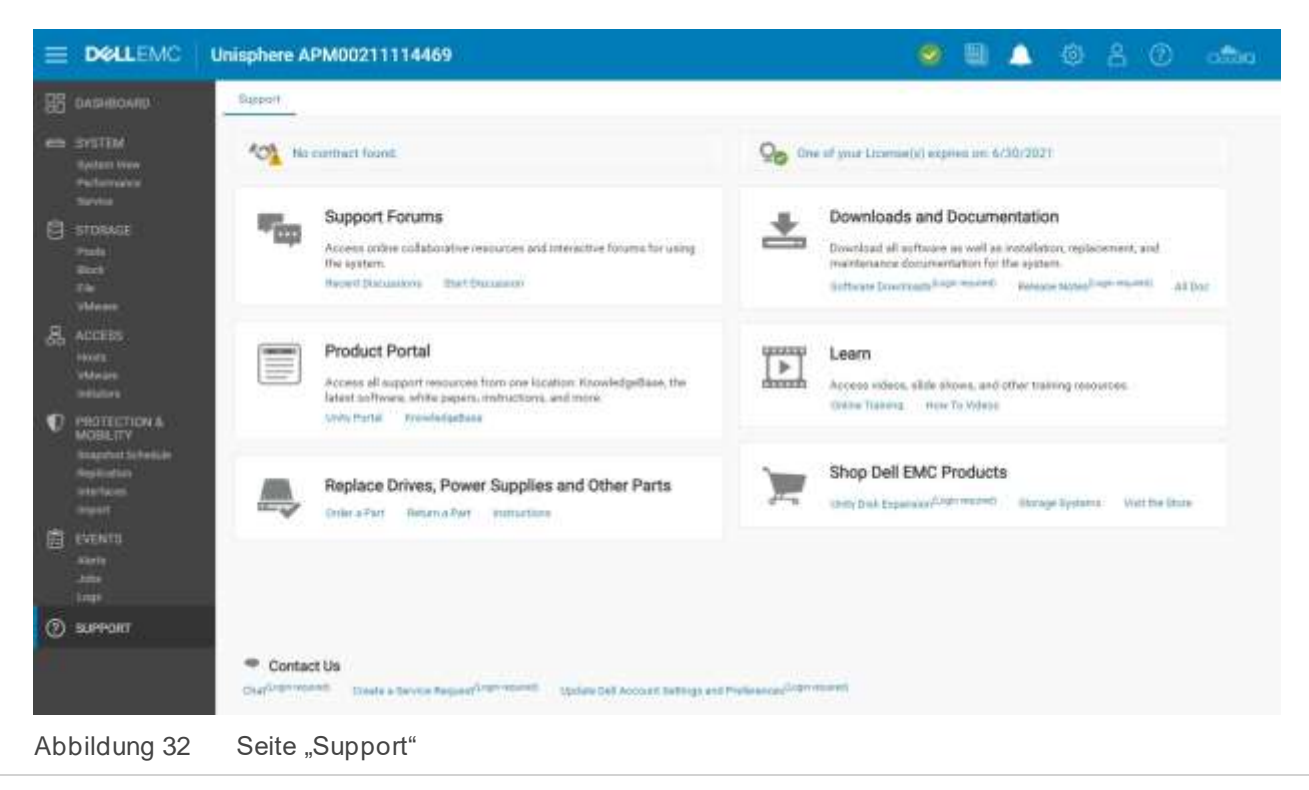

#### 4.19 Zusätzliche Systemstatusmeldungen/-einstellungen

Mit der Dell EMC Unity OE-Version 4.3 oder höher zeigt das System den aktuellen Systemnamen in der oberen Menüleiste und auf der Registerkarte "Browser" als Seitennamen an, wie in Abbildung 33 dargestellt. Auf diese Weise kann das derzeit verwaltete System auf einen Blick identifiziert werden.

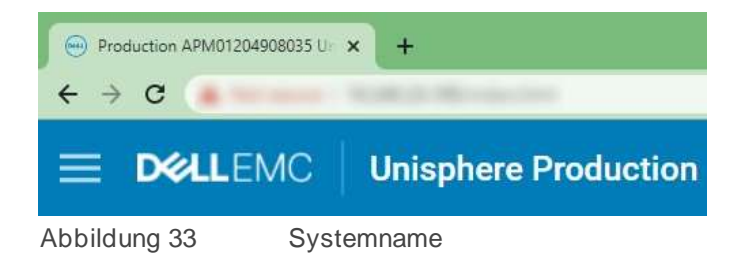

Es gibt zusätzliche Statusmeldungen und Einstellungen oben rechts in der Benutzeroberfläche, wie in Abbildung 34 dargestellt. Jedes dieser Symbole stellt dem Administrator des Systems verschiedene Informationen zur Verfügung und ist immer verfügbar. Im Folgenden finden Sie weitere Informationen zu den einzelnen Symbolen.

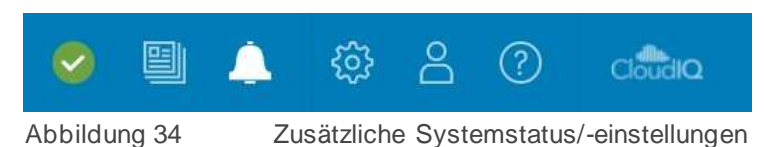

#### 4.19.1. Systemstatus

Das erste Symbol in der oberen Menüleiste, wie in Abbildung 35 dargestellt, zeigt den Gesamtstatus des Systems (z. B. "OK", "Warning", "Error" oder "Critical"). Wenn Sie auf dieses Symbol klicken, werden allgemeine Systeminformationen angezeigt, z. B. die aktuelle Softwareversion und die Systemzeit. Das Fenster enthält auch einen Link zum Anzeigen von Systemdetails, der zur Seite "System View" führt, wenn darauf geklickt wird.

|                      |                                             |        | ۵ | ῷ | പ്പ | 0 | Cicilia |
|----------------------|---------------------------------------------|--------|---|---|-----|---|---------|
| Productio            | n Unity 480                                 |        |   |   |     |   |         |
| System Status:       | 📀 ок                                        |        |   |   |     |   |         |
| Software<br>Version; | 5.1                                         | HEALTH |   |   |     |   | - 1     |
| System Time:         | 4:17 PM (UTC -04:00)<br>View system details |        | _ |   |     | _ | _       |

Abbildung 35 Systemstatus

#### 4.19.2. Aktive Aufträge

Wenn Jobs auf dem System gestartet werden, können Nutzer den Status ihrer ausgeführten Jobs überprüfen, ohne zur Seite "Jobs" navigieren zu müssen. Klicken Sie dazu auf das Symbol "Jobs", wie in Abbildung 36 dargestellt, das alle aktiven Jobs und zu wie viel Prozent sie jeweils abgeschlossen sind, anzeigt.

|                     | 0        | <b>9</b> / | <u>چ</u> | 8 | 0 | Cialdia |
|---------------------|----------|------------|----------|---|---|---------|
| Job Name            | Progress |            |          |   |   |         |
| Create storage pool | 0%       |            |          |   |   |         |
|                     |          | 4          |          |   |   | >>      |
|                     |          | %)         |          |   |   |         |
|                     |          | 2          |          |   |   |         |
| Abbildung 36 Akti   | ve Jobs  |            |          |   |   |         |

#### 4.19.3. Warnmeldungen mit Schnellzugriff

Unisphere ermöglicht es Nutzern, relevante Warnmeldungen auf dem System schnell über das Symbol "Alerts" in der oberen Menüleiste anzuzeigen, wie in Abbildung 37 dargestellt. Ein Link im Dialogfeld führt zur Seite "Alerts", auf der alle dem Cluster zugeordneten Warnmeldungen aufgeführt sind. Hier erhalten Nutzer zusätzliche Details zu den Warnmeldungen und Informationen dazu, wie sie die zugehörigen Probleme beheben können.

|   | o 🙂                                                                                                    | À  | © | 8 | 0 | 0000 |
|---|----------------------------------------------------------------------------------------------------|----|---|---|---|------|
|   | Recent Alerts                                                                                                    |    |   |   |   |      |
| - | Information                                                                                                    | Ĩ. |   |   |   | 33   |
| U | The Data at Rest Encryption keystore has<br>been modified due to configuration<br>changes on the array. It is very important to<br>retrieve and save a copy of the keystore in<br>order to secure your data on the array. |    |   |   |   |      |
|   |                                                                                                    |    |   |   |   |      |
|   | View All Ale                                                                                                    | ts |   |   |   |      |

Abbildung 37 Letzte Warnmeldungen

#### 4.19.4. Systemeinstellungen

Das Zahnradsymbol unter der oberen Menüleiste führt zum Menü "Settings". Das Menü "Settings", wie in Abbildung 38 dargestellt, ermöglicht es Administratoren, viele Einstellungen festzulegen oder zu konfigurieren, die für den Cluster wichtig sind, jedoch seltener verwendet werden. Das Menü bietet die Möglichkeit, ein Upgrade der Systemsoftware durchzuführen, Supportzugangsdaten zu konfigurieren, Nutzerverzeichnisdienste für das Unisphere-Management zu konfigurieren und Systemlizenzen zu installieren. Tabelle 5 zeigt alle verfügbaren Einstellungen im Menü "Settings". Am unteren Rand des Menüs befindet sich ein Link, der den Assistenten für die Erstkonfiguration wieder öffnet, wenn ein Nutzer den Assistenten während der ersten Bereitstellung versehentlich geschlossen hat oder ihn erneut ausführen möchte.

| Software and Licenses                    | License Management               |                                                                                                    |         |             |             |       |  |  |  |  |
|------------------------------------------|----------------------------------|----------------------------------------------------------------------------------------------------|---------|-------------|-------------|-------|--|--|--|--|
| License Information     Software Domodes | I License                        | Ť                                                                                                    | Version | Issued Date | Expire Date |       |  |  |  |  |
| Drive Firmware                           | Antivirus Server Integration     | Image: server integration         T         Version         Issued Date         Expire Date           us Server integration         1.0         9/8/2006         6/30/2021         Image: server integration         Image: server integration         1.0         9/8/2006         6/30/2021         Image: server integration         Image: server integration |         |             |             |       |  |  |  |  |
| Language Packa                           | CIFS/SM8 Support                 |                                                                                                    | 1.0     | 9/8/2006    | 6/30/2023   | Close |  |  |  |  |
| UDoctor Packs                            | Data at Rest Encryption          |                                                                                                    | 1.0     | 9/8/2006    | 6/30/2021   |       |  |  |  |  |
| System Limita                            | O Data Reduction                 |                                                                                                    | 1.0     | 9/8/2006    | 6/30/2021   |       |  |  |  |  |
| System Limits                            | DellEMC Proactive Assist         |                                                                                                    | 1.0     | 9/8/2006    | 6/30/2021   |       |  |  |  |  |
|                                          | O DellEMC Storage Analytics (ESA | 0                                                                                                    | 1.0     | 9/8/2006    | 6/30/2021   |       |  |  |  |  |
| Management                               | FAST Cache                       |                                                                                                    |         | 9/0/2006    | 6/30/2021   |       |  |  |  |  |
| Storage Configuration                    | S FAST VP                        |                                                                                                    | 1.0     | 9/8/2006    | 6/30/2021   |       |  |  |  |  |
| Support Configuration                    | License Description              |                                                                                                    |         |             |             |       |  |  |  |  |
| Alerta                                   |                                  |                                                                                                    |         |             |             |       |  |  |  |  |

Abbildung 38

Menü "Settings"

Tabelle 5 Menüoptionen unter "Settings"

| Kategorien                    | Einstellungen                                                                                                    | Allgemeine Beschreibung                                                                                                    |  |  |
|-------------------------------|----------------------------------------------------------------------------------------------------|----------------------------------------------------------------------------------------------------|--|--|
| Software und<br>Lizenzen      | Lizenzinformationen, Softwareupdates,<br>Laufwerksfirmware, Sprachpakete,<br>UDoctor-Pakete, Systembeschränkungen                                                   | Aktualisieren der<br>Systemsoftware/Firmware, Installieren<br>von Lizenzen, Installieren von<br>Sprachpaketen und Anzeigen von<br>Systembeschränkungen                                                                                                    |  |  |
| Benutzer und<br>Gruppen       | Nutzerverwaltung, Verzeichnisdienste                                                                                                    | Erstellen, Ändern, Löschen von Nutzerkonten<br>für den Systemmanagementzugriff und<br>Konfigurieren von LDAP-Servern                                                                                                    |  |  |
| Management                    | Systemzeit und NTP, Zeitzone planen,<br>DNS-Server, Unisphere Central,<br>Unisphere-IPs, Remoteprotokollierung,<br>Failback-Policy, Performance,<br>Verschlüsselung | Konfigurieren verschiedener<br>systembezogener Einstellungen                                                                                                    |  |  |
| Speicherkon-<br>figuration    | Für Hybridsysteme: FAST Cache, FAST<br>Cache-Laufwerke, FAST VP, Laufwerke<br>Für All-Flash-Systeme: Laufwerke                                                      | Konfigurieren von FAST-Technologie-<br>einstellungen und Anzeigen nicht<br>konfigurierter Laufwerke                                                                                                    |  |  |
| Unterstützte<br>Konfiguration | Proxyserver, Dell EMC Supportzu-<br>gangsdaten, Kontaktinformationen,<br>EMC Secure Remote Services, CloudIQ                                                        | Hinzufügen von Dell EMC Supportkonto-<br>informationen, Hinzufügen von Kontaktinfor-<br>mationen und Konfigurieren von ESRS/CloudIQ                                                                                                    |  |  |
| Zugriff                       | CHAP, Ethernet, Hohe Verfügbarkeit,<br>Fibre Channel, Routing, VLANS,<br>iSNS-Konfiguration                                                                         | Konfigurieren zusätzlicher Sicherheit für<br>die Anmeldung (iSCSI), Anzeigen des IO-<br>Portstatus/der IO-Portinformationen, Anzeigen<br>von MTU und Geschwindigkeit, Konfigurieren<br>der Link Aggregation, Anzeigen/Bearbeiten<br>konfigurierter Netzwerkrouten, Anzeigen von<br>Fibre Channel-Ports und Aktivieren von iSNS |  |  |

| Kategorien          | Einstellungen                    | Allgemeine Beschreibung                                                                                                    |
|---------------------|----------------------------------|----------------------------------------------------------------------------------------------------|
| -Warnmel-<br>dungen | Allgemein, E-Mail und SMTP, SNMP | Hinzufügen von E-Mails oder SNMP-Trap-Zielen,<br>an die Systemwarnmeldungen gesendet werden<br>sollen, Ändern von Spracheinstellungen und<br>Aktivieren von Schwellenwertwarnungen. |

#### 4.19.5. LDAP-Verbesserungen

Bei der Dell EMC Unity-OE-Version 4.4 oder höher kann der Nutzer bei der Konfiguration der Verzeichnisdienste unter "Nutzer und Gruppen" das Kontrollkästchen **Auto Discover** aktivieren, um die LDAP-Server automatisch über die DNS zu suchen. Darüber hinaus kann das System über mehrere konfigurierte LDAP-Server verfügen und die Forest-Level-Authentifizierung unterstützen. Mit der Forest-Level-Authentifizierung kann das System LDAP-Nutzer auf dem Forest-Level der Domain authentifizieren. Wenn eine Domain beispielsweise über finance.dell.com und eng.dell.com als Strukturen verfügt, können sich die Nutzer unter beiden Strukturen authentifizieren, indem sie als Domain Name dell.com und Port 3268 für LDAP oder Port 3269 für LDAP Secure (LDAPS) angeben. Weitere Informationen zur Konfiguration von LDAP und LDAPS finden Sie im *Dell EMC Unity – Leitfaden für die Sicherheitskonfiguration* auf der Website "Dell EMC Online Support".

| Settings                                                                                                    |                                                                                                    |                                                              | 00                 |
|----------------------------------------------------------------------------------------------------|----------------------------------------------------------------------------------------------------|--------------------------------------------------------------|--------------------|
| Software and Licenses  Software and Droups Users and Droups User Management Destroy Selectes  Management  Destrope Configuration  Support Configuration | Configure LDAP Server<br>Dermit Name *<br>Distinguished Name *<br>Preseroid *<br>Port:<br>Server Address | r Credentials<br>CNAdministrator/CN/User<br>Innuminis<br>389 | Use LDAPS Protocol |
| 費 Anness<br>△ Alerta                                                                                                    | Anto Discourt Met<br>Advanced (Using Defaul<br>Geer Configuration<br>Verify Connection                   | neels Berver Addman                                          |                    |
| Initial Configuration Wizard                                                                                                    |                                                                                                    |                                                              | Close              |

Abbildung 39

Verzeichnisdienste - LDAP-Konfiguration

#### 4.19.6. Optionen für angemeldete Nutzer

Das Nutzersymbol neben dem Menü "Settings", wie in Abbildung 40 dargestellt, enthält verschiedene Optionen, einschließlich der Änderung des Kennworts für den angemeldeten Nutzer und der Option "Log out".

| 0        |    | <u> </u>                  | ŝ                       | å        | ?        | CloudiQ |
|----------|----|---------------------------|-------------------------|----------|----------|---------|
|          |    | Prefer<br>Chang<br>Log ou | ences<br>Je Passw<br>Jt | ord      |          |         |
| Abbildur | ng | 4                         | 0 Zusät                 | zliche l | Nutzerop | tionen  |

#### 4.19.7. Unisphere-Onlinehilfe

Das nächste in der oberen Menüleiste verfügbare Symbol in Unisphere ist das kontextabhängige Hilfemenü, wie in Abbildung 41 dargestellt. Die Optionen für das entsprechende Dialogfeld werden basierend auf der aktuellen Seite oder dem Assistenten in Unisphere dynamisch geändert. Beispiel: Wenn sich der Nutzer auf der Seite "Dashboard" befindet, zeigt das Onlinehilfesymbol eine Option an, um direkt zur Onlinehilfe für die Seite "Dashboards" zu wechseln, wie in Abbildung 42 dargestellt. Dadurch können Nutzer die gesuchten Informationen zum System finden, sodass sie nicht die verschiedenen Seiten in der Onlinehilfe durchsuchen müssen.

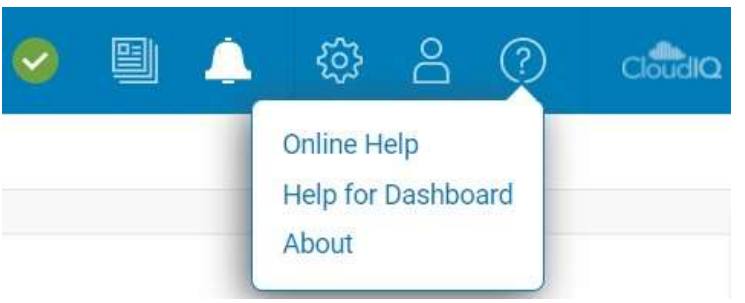

Abbildung 41

Optionen der Unisphere Onlinehilfe

|                                       |                                                                                                    |                                                                                                    |  | Unisphere Online Help |  |  |
|---------------------------------------|----------------------------------------------------------------------------------------------------|----------------------------------------------------------------------------------------------------|--|-----------------------|--|--|
|                                       | Search                                                                                                    |                                                                                                    |  |                       |  |  |
| Herror / System / Dashboard / V       | New the dashbicard                                                                                                    |                                                                                                    |  | + +^ 4                |  |  |
|                                       | View the dashboar                                                                                                    | đ                                                                                                    |  |                       |  |  |
| Welcome                               | (all subscript)                                                                                                    |                                                                                                    |  |                       |  |  |
| · Get Startest                        | About this task<br>Use the Uninghere dashboard to quickly view status and resource information for your storage and system objects. |                                                                                                    |  |                       |  |  |
| - Systam                              | Procedure                                                                                                    |                                                                                                    |  |                       |  |  |
| - Dashboard                           | 1. Select Dushboard.                                                                                                    |                                                                                                    |  |                       |  |  |
| View the dashboard                    | 2. Select the dashboard v                                                                                                    | with the view blocks you want to see. The supported view blocks are:                                                                                                    |  |                       |  |  |
| <ul> <li>View blocka</li> </ul>       | System Health                                                                                                    | Inventory of all system objects, including replications assistors, hosts, and hardware, and an<br>indicator of the number of objects with health issues.                                                                                |  |                       |  |  |
| + System View                         | Storage Health                                                                                                    | Inventory of all storage objects, including LUNs, consistency groups, VMware storage, and file<br>systems, and an indicator of the number of objects with health issues.                                                                |  |                       |  |  |
| Performance Metrics     Heat UP Lines | System Capacity                                                                                                    | Summary of the storage capacity available in the system. If data reduction-enabled thin LONe or thin file systems exist on the system, the space savings for the entire system also displays; otherwise the same sources directed as of |  |                       |  |  |
| : Service                             | Tier Capacity                                                                                                    | Summary of the free and used capacity in each type of tier (Multi-Tier, Extreme Performance, Performance, and Capacity).                                                                                                    |  |                       |  |  |

Abbildung 42

Unisphere-Onlinehilfe

#### 4.19.8. Einführung von CloudIQ

Mit der Dell EMC Unity-OE-Version 4.1 wurde das CloudIQ-Symbol oben rechts in Unisphere hinzugefügt. Wenn Sie auf dieses Symbol klicken, wird die CloudIQ-Benutzeroberfläche (http://cloudiq.dell.com) gestartet. Beachten Sie, dass ein Nutzer zum Anzeigen des Systems in CloudIQ ESRS einrichten und zulassen muss, dass Daten über die Seite "Settings" an CloudIQ gesendet werden, wie in Abbildung 43 dargestellt.

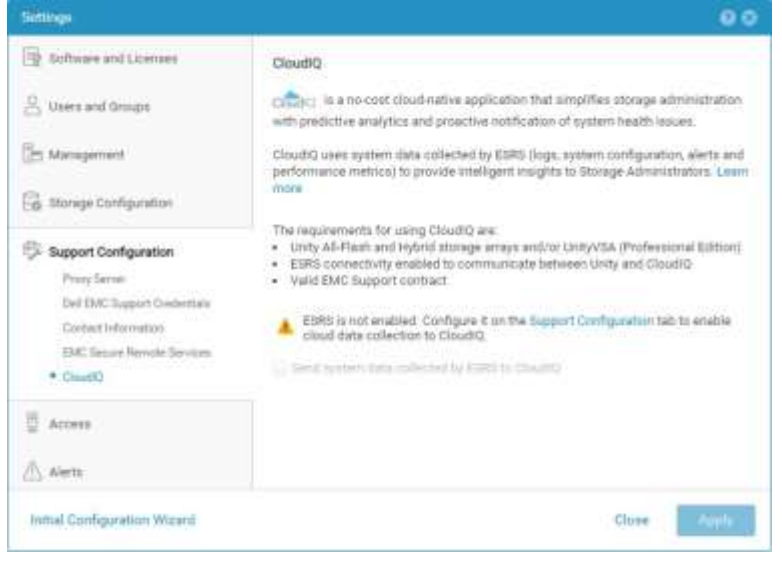

Abbildung 43

CloudIQ-Konfiguration

5

# Unisphere CLI

Für die meisten IT-Generalisten ist das Management von Dell EMC Unity-Systemen über die Unisphere-Benutzeroberfläche umfassend genug, um sie für ihre täglichen Administrationsaufgaben zu verwenden. Für fortgeschrittenere Nutzer, die Skripte für automatisierte Routineaufgaben erstellen oder Befehlszeilenschnittstellen verwenden, kann die Unisphere CLI verwendet werden. Die Unisphere CLI kann verwendet werden, um die gleichen Aufgaben durchzuführen, die in Unisphere durchgeführt werden, z. B. das Konfigurieren und Managen von Storage-Ressourcen, das Schützen von Daten, das Managen von Nutzern, das Anzeigen von Leistungskennzahlen und ähnliche Aufgaben.

Mit der Veröffentlichung von Dell EMC Unity-OE-Version 4.3 gestattet CLI Verweise auf alle Objekte nicht nur mit ihrer ID, sondern auch mit ihrem Anzeigenamen. Dies verbessert die Nutzbarkeit und ermöglicht die einfachere Skripterstellung und das Management von mehreren oder neuen Systemen. Um die Unisphere CLI zu verwenden, können Nutzer die Unisphere CLI auf ihrem Host installieren und CLI-Befehle auf ihrem Dell EMC Unity-System über die native Eingabeaufforderung ausführen.

Weitere Informationen zur Verwendung der Unisphere CLI finden Sie im *Benutzerhandbuch zur Unisphere Befehlszeilenschnittstelle* auf der Website "Dell EMC Online Support".

# 6 RE

# **REST API**

Die REST API ist eine Anwendungsprogrammierschnittstelle, die vertraute HTTP-Vorgänge wie GET, POST und DELETE nutzt. Die REST-Architektur umfasst bestimmte Einschränkungen, die dafür sorgen, dass verschiedene Implementierungen von REST die gleichen Leitprinzipien einhalten, was Entwicklern eine einfache Anwendungsentwicklung ermöglicht, wenn sie mit verschiedenen REST-API-Bereitstellungen arbeiten. REST APIs werden immer beliebter und werden in Rechenzentren, in denen Administratoren die Verwaltungsanforderungen für alle ihre Appliances unabhängig vom Anbieter standardisieren möchten, immer häufiger eingesetzt.

Die Dell EMC Unity-Plattform umfasst den vollständigen REST API-Support, der eine weitere Möglichkeit bietet, Dell EMC Unity-Systeme zu managen und verschiedene Aufgaben zu automatisieren. Die REST API von Dell EMC Unity ist voll funktionsfähig, sodass alle Managementaufgaben, die ein Nutzer in der Unisphere-Benutzeroberfläche durchführen kann, auch über die REST API erfolgen können. Bei der REST API von Dell EMC Unity wird die gesamte Kommunikation in JSON formatiert. Nutzer können REST-API-Anfragen mithilfe der von ihnen bevorzugten Scripting-Sprachen, wie beispielsweise Perl und PHP, senden, um Dell EMC Unity-Systeme in ihrer Umgebung zu managen. Dies bietet Flexibilität beim Management und eröffnet Möglichkeiten für komplexere Vorgänge.

Sobald ein System betriebsbereit ist, können Nutzer zu den folgenden Webadressen navigieren, um Zugriff auf die REST-API-Dokumentation zu erhalten:

#### REST API Programmer's Guide - https://<Management\_IP>/apidocs/programmers-guide/index.html

#### REST API Reference Guide - https://<Management\_IP>/apidocs/index.html

<Management\_IP> ist die Management-IP des Unity-Systems.

Hier finden Sie einige weitere Informationen zu den beiden Dokumenten, die für die REST API verfügbar sind:

Im REST-API-Programmierhandbuch für das Unisphere-Management erhält der der Nutzer eine Einführung in die REST API sowie einige allgemeine Beispiele für die Verwendung der API. Dieses Handbuch ist nicht nur im System, sondern auch über den Info Hub verfügbar, auf den im Dell EMC Community-Forum für Dell EMC Unity verwiesen wird.

Im REST-API-Referenzhandbuch für das Unisphere-Management werden alle verfügbaren REST-API-Ressourcentypen, -Attribute und -Vorgänge beschrieben.

Weitere Informationen dazu, wie Sie die REST API für Dell EMC Unity-Systeme verwenden oder Fragen dazu stellen, finden Sie im Abschnitt "Entwickler" des Dell EMC Community-Forums für Dell EMC Unity.

# 7 Fazit

Unisphere verkörpert das zentrale Designziel der Dell EMC Unity-Produktreihe, nämlich die Vereinfachung des Storage-Managements. Durch die moderne HTML5-Architektur und eine nutzerfreundliche Benutzeroberfläche ermöglicht Unisphere eine hochwertige Erfahrung für Storage-Administratoren und nutzt dabei Best Practices für die Storage-Managementaufgaben. Selbst für IT-Generalisten mit wenig Storage-spezifischer Erfahrung bietet Unisphere eine intuitive Oberfläche, mit der Sie ihre Arbeit problemlos erledigen können, ohne umfangreiches Fachwissen zu benötigen. Von der einfachen Bereitstellung von Block-LUNs bis hin zur Nutzung erweiterter Funktionen wie lokaler und Remotereplikation ist Unisphere ein leistungsstarkes und benutzerfreundliches Tool, mit dem Nutzer das Potenzial des Dell EMC Unity-Storage-Systems voll ausschöpfen können.

# A Technischer Support und Ressourcen

<u>Dell.com/support</u> konzentriert sich auf die Erfüllung der Kundenanforderungen mit bewährtem Service und Support.

<u>Technische Dokumentation und Videos zum Thema Storage</u> liefern das Fachwissen, das zum Kundenerfolg mit Dell EMC Storage-Plattformen beiträgt.

### A.1 Zugehörige Ressourcen

Die folgenden Dokumente sind auf Dell EMC Online Support verfügbar:

- Dell EMC Unity: Best-Practices-Leitfaden
- Dell EMC Unity: Cloud Tiering Appliance (CTA)
- Dell EMC Unity: Komprimierung
- Dell EMC Unity: Komprimierung für Dateien
- Dell EMC Unity: Data-at-Rest-Verschlüsselung
- Dell EMC Unity: Datenintegrität
- Dell EMC Unity: Datenreduzierung
- Dell EMC Unity: DR-Zugriff und -Tests
- Dell EMC Unity: Dynamic Pools
- Dell EMC Unity: Übersicht über die FAST-Technologie
- Dell EMC Unity: File-Level Retention (FLR)
- Dell EMC Unity: Hohe Verfügbarkeit
- Dell EMC Unity: Einführung in die Plattform
- Dell EMC Unity XT: Einführung in die Plattform
- Dell EMC Unity: NAS-Funktionen
- Dell EMC Unity: MetroSync
- Dell EMC Unity: MetroSync- und Stammverzeichnisse
- Dell EMC Unity: MetroSync- und VMware vSphere-NFS-Datenspeicher
- Dell EMC Unity: Migrationstechnologien
- Dell EMC Unity: Best Practices für OpenStack für Ocata-Versionen
- Dell EMC Unity: Performancekennzahlen
- Dell EMC Unity: Snapshots und Thin Clones
- Dell EMC Unity: Übersicht über die Betriebsumgebung
- Dell EMC Unity: Replikationstechnologien
- Dell EMC Unity: Virtualisierungsintegration
- Dell EMC UnityVSA
- Dell EMC Unity Cloud Edition mit VMware Cloud auf AWS
- Dell EMC Unity-Datenreduzierungsanalyse
- Dell EMC Unity: Migration zu Dell EMC Unity mit SAN Copy
- Dell EMC Unity-Speicher mit Microsoft Hyper-V
- Dell EMC Unity-Speicher mit Microsoft SQL Server
- Dell EMC Unity-Speicher mit Microsoft Exchange Server
- Dell EMC Unity-Speicher mit VMware vSphere
- Dell EMC Unity-Speicher mit Oracle-Datenbanken
- Dell EMC Unity 350F-Speicher mit VMware Horizon View VDI
- Dell EMC Unity: 3.000 VMware Horizon Linked-Clone-VDI-Nutzer
- Dell EMC Speicher mit VMware Cloud Foundation